視乎裝置軟件或服務供應商的不同,本手册中的某些内容可能與您的裝置存在差異。

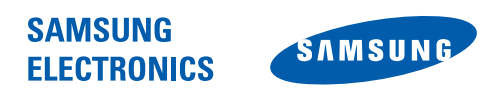

World Wide Web http://www.samsungmobile.com Printed in Korea Code No.:GH68-24024A HongKong China. 08/2009. Rev.1.0

# GT-18000H 用户手册

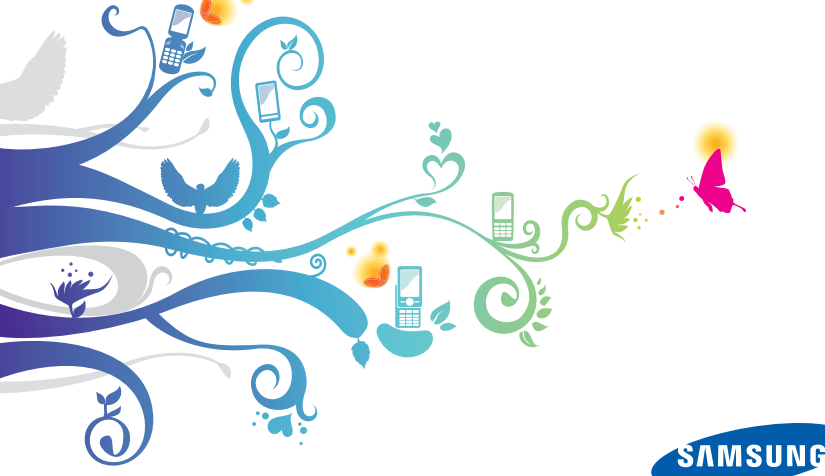

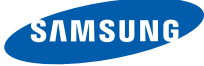

# 請先閱讀!

您有以下幾個選擇以取得深入瞭解您的手機所需的資訊、説明和提示:

- Windows 說明系統(在手機上)-手機包括「Windows Mobile 説明」。這個內置的可搜尋説明系統解釋如何使用各種 Microsoft 程式和特徵。
- 用戶手冊(列印本)-本用户手册專門用於指導您了解手機的功能及特徵。它包含有關三星軟件和特徵的廣泛資訊,以及使用並維護本手機的提示的資訊。對於本手册中未涵蓋的主題,請參閱上述的内置説明。

🖉 本用户手册基於 Windows Mobile 6.1 Professional 作業系統。

多謝您購買此手機。本手機基於三星的高科技和高標準,爲您提 供高質素的流動通訊和娛樂。

- 使用手機之前,請先仔細閱讀本手册,以確保安全和正確使用。
- 本手册中的描述基於手機的預設設定。

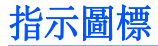

開始使用前,請熟悉本手册中將出現的圖標:

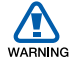

警告一可能造成自身或他人傷害的情況

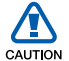

注意—可能損壞手機或其他設備的情況

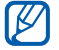

- 備註—附註、使用提示或其他資訊
- ◆ 參閱—包含相關資訊的頁面;例如: ▶ p. 12 (表示「請 參閱第 12 頁」)
- > 接著──為執行某個步驟,您必須選取的選項或功能表的順 序;例如:輕觸開始→設定(表示選擇開始之後,接著選 擇設定)
- 方括號一手機按鍵;例如:[-](表示結束/電源開關 鍵)

# 版權與商標

構成本裝置的所有技術和産品的産權均歸其各自擁有者所有:

- •本產品包含從 Microsoft Corporation 分公司 MS 處獲得的授權 軟件。Microsoft 和具有 Microsoft 名稱的軟體都是 Microsoft Corporation 的註册商標。
- Java<sup>™</sup> 是 Sun Microsystems, Inc. 的商標。
- Bluetooth<sup>®</sup> 是 Bluetooth SIG, Inc. 的全球註册商標一藍牙 QD ID : B015224 。
- Wi-Fi<sup>®</sup>、Wi-Fi CERTIFIED 圖示,和 Wi-Fi 圖示是 Wi-Fi Alliance 的註册商標。
- DivX<sup>®</sup> 是 DivX, Inc. 的註册商標,經授權方可使用。
- • SIS® 和 SIS® 是 SRS Labs, Inc. CS Headphone 的註册商 標。WOW HD 技術經 SRS Labs, Inc. 授權方可使用。
- XTRA 是 Qualcomm, Inc. 的註册商標。

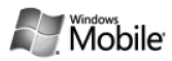

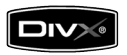

#### 關於 DIVX 影片

DivX 是一種由 DivX, Inc. 建立的數碼影片格式。這是一種播放 DivX 影片的正式 DivX 認可裝置。請瀏覽 www.divx.com 瞭解更 多資訊及將檔轉換為 Divx 影片的軟件工具。DivX 已認可播放 Divx 的影片最大可達 320x240。

#### 關於 DIVX 點播影片

這款 DivX 認可裝置必須註册,才能播放 DivX 點播影片 (VOD) 内容。要產生註册碼,請在本裝置的設定功能表中找到 DivX VOD 部分。前往 vod.divx.com。利用這個代碼完成註册程序並瞭解更多 有關 DivX VOD 的資訊。

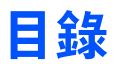

| 介紹您的手機     | 9   |
|------------|-----|
| 配件簡介       | . 9 |
| 開始瞭解手機     | 10  |
| 裝配並準備您的手機  | 15  |
| 首次開機       | 19  |
| 自訂手機       | 23  |
| 使用 Widgets | 27  |
| 使用應用程式     | 30  |
| 輸入文字       | 33  |
|            |     |
| 通訊         | 40  |
| 使用連絡人      | 40  |
| 通話         | 46  |
| 訊息         | 51  |
|            |     |
| 多媒體        | 57  |
| 相機         | 57  |
| 觸控播放器      | 67  |
| 相簿         | 71  |

|   | 數位相框          | 74  |
|---|---------------|-----|
|   | FM 收音機        | 75  |
|   | 影片编輯器         | 77  |
|   | 遊戲            | 81  |
|   | Java          | 81  |
|   |               |     |
| 使 | 用程式           | 82  |
|   | ActiveSync    | 82  |
|   | 電視輸出檢視器       | 85  |
|   | Office Mobile | 86  |
|   | Adobe Reader  | 89  |
|   | 時鐘            | 90  |
|   | 觸控行事曆         | 93  |
|   | 記事            | 94  |
|   | 智慧備忘錄         | 95  |
|   | 語音記事          | 96  |
|   | 工作            | 98  |
|   | 小算盤           | 99  |
|   | 聰明轉換          | 100 |
|   | 檔案管理員         | 101 |
|   | Smart Reader  | 102 |
|   | 搜尋手機中的檔案和資料夾  | 104 |

| <b>網頁應用程式1</b> | 05  |
|----------------|-----|
| 使用 Opera 瀏覽網頁1 | .05 |
| 串流播放器1         | .07 |
| Midomi 1       | .08 |
| RSS 閱讀器1       | 11  |
| Podcast 1      | 14  |
| Qik 1          | 16  |
| 社群1            | 18  |
| Windows Live 1 | 20  |
| Messenger 1    | .21 |
| +1+            |     |
| <b>里接</b> 1    | 23  |

| 建妆 ↓             | 23  |
|------------------|-----|
| 連線到互聯網或您的網路1     | .23 |
| GPS 1            | .27 |
| 藍牙1              | 29  |
| Wi-Fi 1          | .33 |
| 數位連結中心 1         | .35 |
| <b>故障排除</b> 1    | 39  |
| <b>安全與使用資訊</b> 1 | 43  |

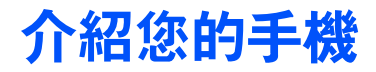

配件簡介

您的包裝盒中包括下列物品:

- 手機
- 電池
- 旅行充電器 (充電器)
- CD-ROM\*

- 立體聲耳機
- 電腦數據電線
- 用户手册

- 視乎您所在的地區和服務供應商,手機附件及提供的配件可能有所不同。
  - 可以向本地三星經銷商購買其他配件。
  - 請只使用三星公司認可的軟件。盜版或非法軟件可能造成不屬於生産商 保用範疇的損壞或故障。

\*光碟中包含 Microsoft ActiveSync 軟件、附加軟件和其他應用程式。

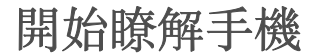

前視圖

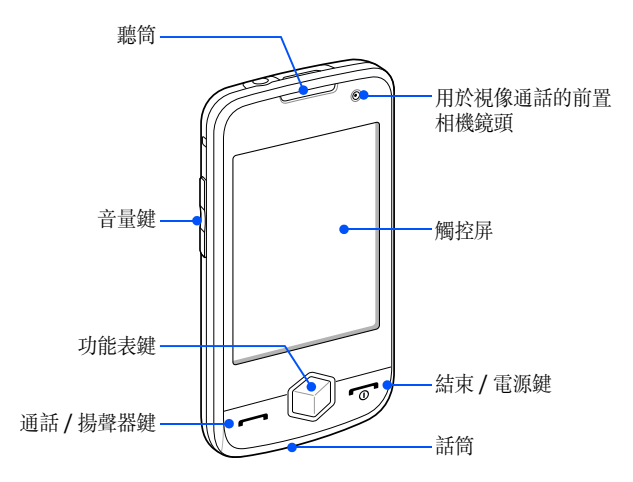

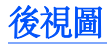

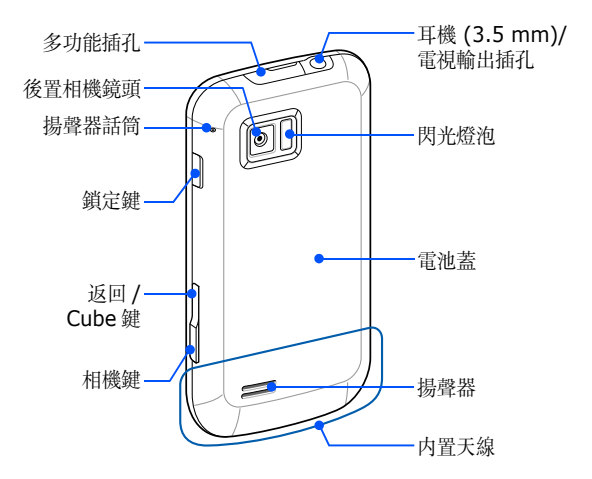

## 按鍵

| 按鍵 | 功能                                                                           |
|----|------------------------------------------------------------------------------|
|    | 開啓撥號螢幕;撥出或接聽電話;通話時(按住)啓動揚聲器                                                  |
|    | 進入主功能表;開啓「工作切換程式」螢幕(按住)                                                      |
| •  | 開機或關機 (按住);結束通話;返回「今日」螢幕                                                     |
|    | 調校音量;在通話中調校通話音量;來電時將鈴聲靜音                                                     |
| B  | 啓動或取消睡眠模式;鎖定或解除鎖定外部按鍵和觸控屏 ( 按住 )                                             |
| IJ | <ul> <li>上 - 返回上一級功能表;開啓 Cube (按住)</li> <li>下 - 開啓相機;在相機模式下可拍照或錄影</li> </ul> |

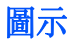

| 圖示              | 功能                      |
|-----------------|-------------------------|
| 3G              | UMTS 網路可用               |
| 3G              | UMTS 網路可用 (數據通<br>話不可用) |
|                 | 已連線 UMTS 網路             |
| 3G+             | HSDPA 網路可用              |
| <sup>10</sup>   | 已連線 HSDPA 網路            |
| -t <del>}</del> | ActiveSync 正在執行         |
| (IIII           | 電池電量                    |
|                 | 電池電力不足                  |
| (ب              | 電池正在充電                  |
| 0               | 嘗試經由藍牙存取或藍牙<br>已啓動      |
| ₿               | 已啓動藍牙可見度                |
| •••             | 經由藍牙接收數據                |
| (i)             | 已連線藍牙立體聲耳機              |
| (8)             | 已連線藍牙免提裝置               |
| <b>.</b>        | 保留通話                    |

| 圖示                      | 功能                     |
|-------------------------|------------------------|
| - <b>C</b> ,            | 來電已轉駁                  |
|                         | 已連線至電腦                 |
| - 11                    | 正在進行數據通話               |
| Е                       | EDGE 網路可用              |
| ار <mark>ت</mark><br>ار | 已連線 EDGE 網路            |
| G                       | GPRS 網路可用              |
|                         | 已連線 GPRS 網路            |
| <b>Y</b>                | 搜尋訊號                   |
| - <b>t</b>              | 未接來電                   |
| Ģ                       | 有更多狀態圖示可用 (輕<br>觸圖示查看) |
|                         | 收到新的文字訊息<br>(SMS)      |
| $\times$                | 收到新的電郵訊息               |
|                         | 收到新的多媒體訊息<br>(MMS)     |
| 00                      | 收到新的留言訊息               |

| 圖示             | 功能                     |
|----------------|------------------------|
| ۲ı             | 無訊號                    |
| ň              | 無 SIM 或 USIM 卡         |
| - 🖌 -          | 設置鬧鐘                   |
| ۲ <sub>×</sub> | 收音機關閉                  |
| ŧ              | 鈴聲開啓                   |
| ιQι            | 鈴聲設爲震動                 |
|                | 漫遊 (在一般服務區外)           |
| Ϋ́ι            | 訊號强度                   |
| 6!             | 同步錯誤                   |
| بې             | 緊急通知 ( 輕觸圖示可查<br>看訊息 ) |
| <b>.</b>       | 正在進行話音通話               |
| i              | Wi-Fi 已啓動              |
| P              | 正在進行 Wi-Fi 數據通話        |

# 裝配並準備您的手機

使用手機前,必須安裝 SIM 或 USIM 卡、安裝電池並對電池進行 充電。可選擇是否安裝 SIM 或 USIM 卡,但當使用某些應用程式 並儲存媒體檔案時,則可能需要安裝 SIM 或 USIM 卡。

## 插入 SIM 或 USIM 卡及電池

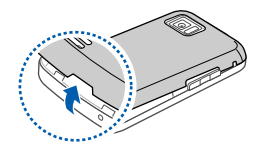

1 取下電池蓋。

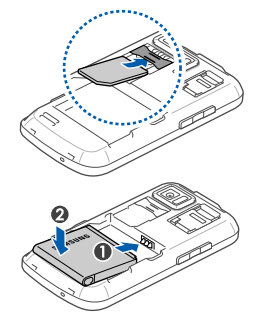

 插入 SIM 或 USIM 卡。
 將 SIM 或 USIM 卡金色觸點朝下插入 手機。

3 插入電池。

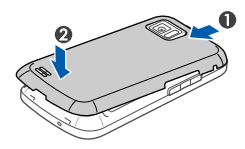

4 蓋上電池蓋。

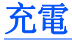

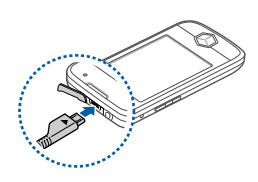

- 1 打開手機頂部的多功能插孔蓋。
- 2 將旅行充電器的較小一端插入多功能插 孔。

▲ 旅行充電器連線不當會對手機造成嚴重 損壞。任何因使用不當造成的損壞均不 屬保用範疇。

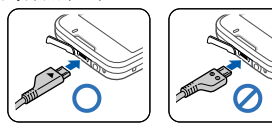

3 將旅行充電器較大一端插入電源插座。

- 4 充電結束後,從電源插座中拔出旅行充電器。
  如欲確保達到最佳電池性能,請先將電池完全充電和放電 (將電池用盡)兩三次。
- 5 從手機上拔下旅行充電器。
  - ☑ 雖然充電線已連線,
    - 但有些情況下,爲了保護手機,電池未必會充電。
    - 但如果手機正耗用很大的電量,電池仍舊維持低電量。

## 插入記憶卡(選購)

插入記憶卡,您可以儲存多媒體檔案和訊息或備份重要資訊。手機 可接受容量達 32 GB 的 microSD™ 或 microSDHC™ 記憶卡 (視乎記憶卡製造商和類型而定)。

在電腦上格式化記憶卡可能會導致記憶卡與手機不相容。請僅在手機上格式 化記憶卡。

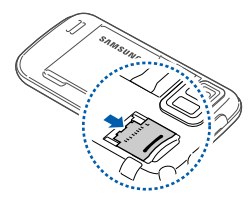

- 1 取下電池蓋。
- 2 解除鎖定記憶卡蓋。

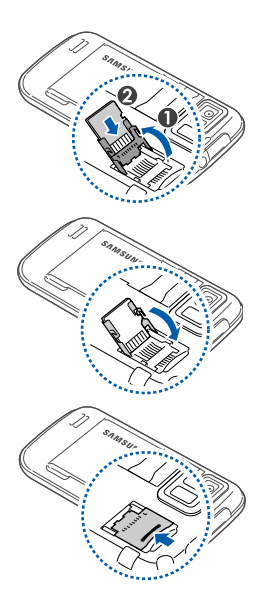

3 拉起記憶卡蓋並插入記憶卡,如圖所示。

4 合上記憶卡蓋。

- 5 鎖定記憶卡蓋。
- 6 蓋上電池蓋。

## 添加電話繩(選購)

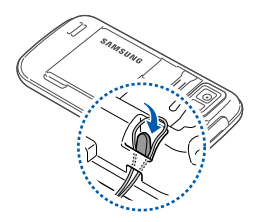

- 1 取下電池蓋。
- 2 滑動電話總使其穿過凹槽並將其鉤在突 起處上。
- 3 蓋上電池蓋。

# 首次開機

- / 按住[--] 開機。
- 2 跟隨螢幕上的指示。手機將自動連線至電話網路。

## 啓動睡眠模式

您可以在不使用手機時啓動睡眠模式來省電。 要啓動「睡眠」模式,按「鎖定」鍵。手機將關閉螢幕。要取消 「睡眠」模式,再次按「鎖定」鍵。

## 鎖定外部按鍵和觸控屏

您可以鎖定外部按鍵和觸控屏,避免意外按鍵和螢幕而影響手機操 作。

要鎖定按鍵和螢幕,按住「鎖定」鍵。

要解除鎖定,再次按住「鎖定」鍵,或按住螢幕上的鎖定圖示。

### 使用觸控屏

可在手機觸控屏上執行以下動作:

為了更好地使用觸控屏,使用手機前請取下觸控屏保護膜。

- 輕觸: 觸摸一下螢幕選取指令或啓動應用程式。
- 輕觸並按住:按住項目可看到執行動作的清單。在彈出功能表上 輕觸想要執行的動作。
- 拖曳: 按住捲軸或文本, 然後進行拖曳可移動捲軸或選取文本。
- 如果手機對螢幕輕觸反應不靈敏,請重新校準觸控屏。要重新校準觸控屏, 輕觸開始,在使用程式螢幕上,輕觸設定>基本設定分頁>一般設定>校 準螢幕>校準螢幕。

# 使用 Cube

Cube 可讓您快速進入某些應用程式。

- *1* 按住「返回 /Cube」鍵開啓 Cube。
- 2 旋轉方體到相應的一面選取捷徑。
- 3 輕觸圖示啓動應用程式。 Cube 提供下列項目的捷徑:

| 圖示     | 功能  |
|--------|-----|
|        | 相簿  |
| 5      | 音樂庫 |
|        | 影像庫 |
| 23     | 通訊錄 |
| $\sim$ | 遊戲  |
|        | 網路  |

## 停用無線功能

- 1 輕觸開始。
- **2** 在使用程式螢幕上輕觸設定。
- **3** 在基本設定分頁上,輕觸一般設定 > 無線裝置管理員。
- 4 輕觸電話旁邊的 ●
- 手機將會在螢幕頂行顯示 **∑**。
   要啓用無線功能,請重複上述步驟 1-4。

### 重設手機

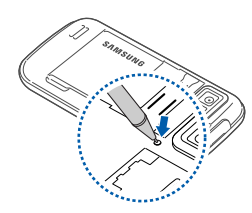

如果手機畫面當住或暫停,需要關閉程式或 重設手機才能恢復操作。如果手機仍舊有回 應但某一程式當住,通過「工作切換程式」 關閉該程式。▶ p. 31

如果手機當住且無回應,請取下電池蓋並使 用小物件(如牙籤)按重設按鈕。

# 自訂手機

瞭解如何變更主題和背景影像,並從「今日」螢幕新增或移除項目 及調校系統音量。

### 變更主題或背景影像

- 1 輕觸開始。
- **2** 在使用程式螢幕上輕觸設定。
- 3 在基本設定分頁上,輕觸顯示與亮度。
- 4 輕觸主題或背景圖案,選取所需選項自訂顯示。
- **5** 輕觸是 > 否 ( 如有需要 )。
- **6** 完成後,輕觸**完成**。

## 在「今日」螢幕上新增或移除項目

- **1** 輕觸開始。
- **2** 在使用程式螢幕上輕觸設定。
- **3** 在基本設定分頁上,輕觸顯示與亮度。
- **4** 輕觸 [今日] 的項目。

#### **5** 輕觸功能表 > 編輯。

6 輕觸每個項目旁邊的核取方塊,以新增或移除項目。

#### 7 輕觸完成。

8 完成後,輕觸完成。

### 調校系統音量

要調校系統音量,向上或向下按「音量」鍵。要將手機設爲震動, 向下按住「音量」鍵。 要取消震動功能,再次向下按住「音量」鍵。

## 自訂快速鍵

自訂由「功能表」和「返回/Cube」鍵啓動的快速鍵。要自訂快速 鍵,

- **1** 輕觸開始。
- 2 在使用程式螢幕上輕觸設定。
- **3** 在基本設定分頁上,輕觸一般設定 > 功能鍵。

#### **4** 輕觸程式按鍵。

5 輕觸按鍵操作下方的下拉式功能表,並選取一種程式捷徑:

- 按鍵 1: 按「功能表」鍵啓動
- 按鍵1按住:按住「功能表」鍵啓動
- 按键 2: 按「返回 / Cube」 鍵啓動
- 按键 2 按住: 按住 「返回 /Cube」 鍵 啓動

6 需要自訂其他快速鍵時請重複步驟 5。

7 完成後,輕觸**完成**。

## 啓動禮儀暫停

在啓動禮儀暫停時將手機正面朝下放置可以臨時暫停音樂播放器或 靜音活動鬧鐘。要啓動禮儀暫停,

- / 輕觸開始。
- 2 在使用程式螢幕上輕觸設定。
- 3 在基本設定分頁上,輕觸動作設定 > 禮儀。
- 4 輕觸**啟用禮貌性暫停**旁邊的 **5**。
- 5 完成後,輕觸**完成**。

## 開啓或關閉觸控音

- 1 輕觸開始。
- **2** 在使用程式螢幕上輕觸設定。
- **3** 在基本設定上輕觸聲音設定。
- 4 輕觸觸控警訊。
- 5 輕觸下拉功能表選取觸控事件和警訊。
- **6** 完成後,輕觸**完成**。

## 調校震動强度

- 1 向上或向下按「音量」鍵,輕觸 💽 或 🕣 將手機設為震動。
- 2 在「震動」模式下,向上或向下按「音量」鍵調校震動强度。

### 切換聲音設定檔(捷徑)

要將手機從一種聲音設定檔切換至另一聲音設定檔,請使用下列其 中一個捷徑:

- 震動:向上或向下按「音量」鍵,輕觸 🕢 或 🜒。
- 靜音:向上或向下按 「音量」鍵,輕觸 🔮 或 🔮。
- 鈴聲:向上或向下按「音量」鍵,輕觸 🔮 或 💁。

## 關閉背光照明和手機

- 1 輕觸開始。
- 2 在使用程式螢幕上輕觸設定。
- 3 在基本設定分頁上輕觸一般設定 > 電源 > 電池電源。
- **4** 從**關閉背光照明**下拉功能表中選取一個持續時間。
- 5 從關閉裝置下拉功能表中選取一個持續時間。
- **6** 完成後,輕觸完成。

# 使用 Widgets

使用「今日」螢幕上的 Widgets。Widgets 是方便用户的常用應用程式捷徑,可以讓您自訂「今日」螢幕。

## 開啓工具列

輕觸「今日」螢幕左下方的箭頭可開啓工具列。您可以在工具列上 重新排列 Widgets 或將它們拖放至「今日」螢幕。

💋 提供的 Widgets 可能隨所在地區或服務供應商而異。

| Widget                                                        | 功能                                  |
|---------------------------------------------------------------|-------------------------------------|
| 3 36 m                                                        | 檢視目前時間                              |
| 20                                                            | 檢視日曆                                |
| •                                                             | 瀏覽相片並將相片設爲背景圖案                      |
| Д<br>Тал а сал                                                | 經由微型播放器收聽音樂                         |
| <b>É</b> 0<br><b>&lt;                                    </b> | 收聽 FM 收音機                           |
|                                                               | 更改目前聲音設定檔                           |
|                                                               | 檢視新訊息或未接來電                          |
| <b>*</b>                                                      | 檢視網路連線狀態                            |
| R.                                                            | 監控無線連線                              |
| Accu<br>Weather<br>.com                                       | 從 AccuWeather <sup>*</sup> 獲取最新天氣更新 |
|                                                               | 使用 MySpace* 的服務                     |
| f                                                             | 使用 FaceBook* 的服務                    |
| You                                                           | 使用 YouTube* 的服務                     |
| mobile                                                        | 從 CNN* 獲取新聞更新                       |

| Widget   | 功能                     |
|----------|------------------------|
|          | 從 Yahoo! Finance* 獲取更新 |
| <u> </u> | 使用 Yahoo Search* 搜尋網頁  |
| <b>(</b> | 從網站下載新 Widgets。        |
| 8        | 使用 Google* 搜尋網頁        |

\*這些 Widgets 要求連線至互聯網,這可能帶來額外費用。

#### 將 Widgets 拖放至「今日」螢幕

- Ⅰ 輕觸「今日」螢幕左下方的箭頭可開啓 Widget 工具列。
- 2 將 Widget 從工具列拖曳至「今日」螢幕。可以將 Widget 放 在螢幕中的任何位置。

#### 自訂 Widgets

- Ⅰ 輕觸「今日」螢幕左下方的箭頭可開啓 Widget 工具列。
- 2 輕觸工具列頂部的 🔙。
- 3 輕觸要在工具列上顯示的項目旁邊的核取方塊。
- **4** 完成後,輕觸完成。

# 使用應用程式

瞭解開啓應用程式或資料夾以及在開啓的應用程式間進行切換。

## 開啓應用程式或資料夾

#### / 輕觸開始。

🖉 您也可以通過按 「功能表」鍵開啓應用程式或資料夾。

- 2 要開啓應用程式,輕觸應用程式圖示。
- 3 要開啓資料夾,從使用程式螢幕輕觸檔案管理員,然後瀏覽至所 需資料夾。

### 組織應用程式

- I 輕觸開始 > 編輯。
  - 輕觸 將應用程式移至其他。
  - 輕觸 🕂 將應用程式從其他移出。
  - 向左或向右滾動至其中一個「功能表」模式螢幕。
  - 輕觸應用程式圖示並將其移至想要的位置。
  - 輕觸螢幕名稱欄位編輯螢幕名稱。
- 2 輕觸儲存。

## 切換應用程式

手機可同時執行多個應用程式,讓您同時進行多個工作。 要從一個啓動的應用程式切換至另一個,

- 1 按住「功能表」鍵。
  - 「工作切換程式」顯示了所有啓動應用程式的縮圖。
- 2 向左或向右滾動,輕觸縮圖切換至相應應用程式。

### 關閉應用程式

要將目前的應用程式發送至背景,輕觸 x 或 ok。 要關閉應用程式,

- 1 按住「功能表」鍵。
- 2 向左或向右滾動至某一應用程式。

#### 3 輕觸結束工作。

### 4 輕觸 🗙。

## 進入「Windows Mobile 説明」系統

要進入手機的説明系統,請停用「三星觸控介面」。 要停用「三星觸控介面」,

**1** 輕觸開始。

**2** 在使用程式螢幕上輕觸設定。

**3** 在基本設定分頁上輕觸一般設定 > 三星觸控介面。

4 輕觸**啟用三星觸控介面**旁邊的 💽。

**5** 輕觸完成。

要進入 「Windows Mobile 説明」系統,開啓一個應用程式並輕觸 開始 > 說明。

• 内置的「Windows Mobile 説明」系統隨即出現。

要啓動「三星觸控介面」,

/ 輕觸開始 > 設定。

- 2 在系統分頁上,輕觸三星觸控介面。
- **3** 輕觸**啟用三星觸控介面**旁邊的

**4** 輕觸完成。

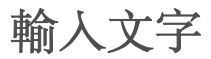

當需要輸入文字時,輕觸螢幕底部的預設輸入面板圖示 (**□**)。輕觸 圖示旁邊的箭頭並選取以下其中一種輸入法來輸入文字:

- Block Recognizer
- 三星大鍵盤
- Letter Recognizer
- 三星手寫輸入
- 手寫板
- Transcriber

可隨時輕觸輸入面板圖示以顯示或隱藏輸入面板。

## 使用 Block Recognizer 輸入文字

以手寫辨識風格在書寫區域書寫單個字母和數字。

- 1 輕觸輸入面板圖示。
- 2 輕觸輸入面板圖示旁邊的箭頭然後選取 Block Recognizer。

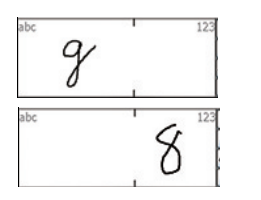

- 3 在螢幕底部的書寫區域中書寫各個字 元:
  - 在書寫區域的左側書寫字母。
  - 在書寫區域的右側書寫數字。
    - 向上拖動手指來更改大小寫 (ABC、 Abc 或 abc)。
      - • 在螢幕上輕觸一次以輸入符號 (123 或 abc 將變爲 ● 圖示 )。
      - 向左拖動手指以删除最後一個字母。
      - 要檢視字元輸入示範,請參閱内置的説 明系統。

## 使用 Keyboard 輸入文字

- 1 輕觸輸入面板圖示。
- 2 輕觸輸入面板圖示旁邊的箭頭然後選取 Keyboard。
- 3 輕觸字母以輸入文字:
  - 要切換至數字和符號,輕觸 123。
## 使用 Letter Recognizer 輸入文字

在觸控屏上書寫單個字母和數字。

- 1 輕觸輸入面板圖示。
- 2 輕觸輸入面板圖示旁邊的箭頭然後選取 Letter Recognizer。
- ABC 1 abc 1 123 ABC 1 abc 1 123 ABC 1 abc 1 123 ABC 1 abc 1 123 ABC 1 abc 1 123
- 3 在螢幕底部的書寫區域中書寫各個字元:
  - 在書寫區域左側的 **ABC** 欄中書寫大寫 字母。
  - 在書寫區域中部的 **abc** 欄中書寫小寫 字母。
  - 在書寫區域右側的 123 欄中書寫數字 和符號。

要檢視字元書寫示範,請參閱內置的説明 系統。

## 使用三星大鍵盤輸入文字

- 1 輕觸輸入面板圖示。
- 2 輕觸輸入面板圖示旁邊的箭頭然後選取三星大鍵盤。
- 3 輕觸筆劃以輸入文字:

- 要在 T9 模式下輸入文字,輕觸 Mode 開啓 xt9。輕觸適當的鍵 輸入整個字詞。
- 要在 ABC 模式下輸入文字,輕觸 Mode 關閉 xt9。輕觸適當的 鍵輸入字元。
- 要輸入數字,輕觸筆劃。
- 要輸入符號,輕觸筆劃。

😰 要更改手寫風格,按住 Mode 然後選取一種風格。

### 使用三星手寫輸入輸入文字

- 1 輕觸輸入面板圖示。
- 2 輕觸輸入面板圖示旁邊的箭頭然後選取三星手寫輸入。
- 3 在書寫區域書寫各個字元。如果未顯示正確的字元,請選取一個 候選字元。
  - 要輸入符號,輕觸 📧 ∘

# 使用 Transcriber 輸入文字

使用 Transcriber 可在螢幕的任何位置書寫。與字母識别或分區識 别不同,您可以使用草書(連筆)手寫來書寫完整的字詞。

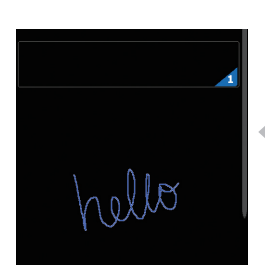

- 1 輕觸輸入面板圖示。
- 2 輕觸輸入面板圖示旁邊的箭頭然後選取 Transcriber。
- 43 在螢幕任何地方清晰地書寫。
  - 4 暫停並允許「Transcriber」將您的手 寫字轉換爲文字。

### 可以從「Transcriber」工具列存取下列工具:

| 輕觸       | 作用                 |
|----------|--------------------|
| :        | 更改「Transcriber」選項  |
| 2        | 檢視字元書寫示範           |
| E        | 開啓標點符號、符號和數字清單     |
| а        | 將輸入模式更改爲 A、a 或 123 |
| spc      | 插入空格               |
| Ļ        | 開始新的一行             |
| +        | 將游標移至左側            |
| <b>→</b> | 將游標移至右側            |
| •        | 清除輸入               |
| ?        | 開啓内置説明             |

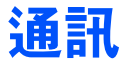

# 使用連絡人

瞭解如何使用連絡人名片和連絡人群組來存儲個人資料,如名稱、 電話號碼和地址。

## 建立新的 Outlook 或 SIM 連絡人名片

- **/** 輕觸開始。
- 2 在使用程式螢幕上,輕觸通訊錄 > 新增 > 儲存到 Outlook 或儲 存到 SIM 卡。
- 3 輸入連絡人資料。
- 4 完成輸入資料後,輕觸完成儲存連絡人名片。

## 搜尋連絡人名片

- **1** 輕觸開始。
- **2** 在使用程式螢幕上,輕觸通訊錄。
- 3 輕觸 Q。

- 4 輸入連絡人名稱中的幾個字母。
  - 輸入字母時,螢幕會顯示與輸入相配的連絡人。
  - 您還可拖動 📜 選取名稱的第一個字母。
- 5 輕觸連絡人以將其打開。

### 複製或移動連絡人名片

要將連絡人名片從手機記憶體移至 SIM 或 USIM 卡及反向移動,

- 1 輕觸開始。
- **2** 在使用程式螢幕上,輕觸通訊錄。
- 3 要複製連絡人,輕觸功能表 > 複製 > 一個複製選項。請參閱步 驟 5。
- 4 要移動連絡人,輕觸功能表 > 移動 > 一個移動選項。
- 5 輕觸要複製或移動連絡人旁邊的核取方塊。
- **6** 輕觸完成。

### 登記號碼到拒絶清單

- 1 輕觸開始。
- 2 在使用程式螢幕上,輕觸通訊錄。

3 輕觸 🕒。

#### **4** 輕觸新增。

- 5 爲新拒絶設定檔輸入一個名稱。
- **6** 輕觸**拒絕清單**欄位。

#### 7 輕觸 +。

- 8 選取一個類别或手動輸入。
- 9 選取連絡人或輸入要拒絶的號碼,輕觸完成。
- 10 輕觸完成以儲存拒絶清單。
- // 輕觸完成。

## 將連絡人分類

- 1 輕觸開始。
- **2** 在使用程式螢幕上,輕觸通訊錄。
- 3 輕觸手機記憶體内的連絡人。

#### **4** 輕觸編輯。

5 向下滾動並輕觸**類別**欄位。

- 6 輕觸所需類别旁邊的核取方塊。
- 7 輕觸完成。
- 8 輕觸完成儲存連絡人名片。

## 在類别中增加新類别

- 1 輕觸開始。
- **2** 在使用程式螢幕上,輕觸通訊錄。
- 3 輕觸 83。
- **4** 輕觸新增。
- 5 輕觸名稱欄位。
- **6** 輸入名稱並輕觸完成。

## 指定快速撥號號碼至連絡人名片

要指定快速撥號號碼至其中一個連絡人,

- **1** 輕觸開始。
- **2** 在使用程式螢幕上,輕觸通訊錄。
- 3 輕觸 Д。

- 4 輕觸新增並選取一個連絡人。
- 5 選取要用作快速撥號的連絡人的電話號碼。
- 6 選取快速撥號位置。

### 指定相片至連絡人名片

- **1** 輕觸開始。
- **2** 在使用程式螢幕上,輕觸通訊錄。
- 3 輕觸手機記憶體内的連絡人。

#### **4** 輕觸編輯。

- 5 輕觸該連絡人名片左上方的相片圖示。
- 6 拍攝新相片或選取一張相片。
- 7 將相片中的面部與白框對齊,然後輕觸完成。
- 8 輕觸完成儲存連絡人名片。

### 指定鈴聲至連絡人名片

- 1 輕觸開始。
- **2** 在使用程式螢幕上,輕觸通訊錄。

3 輕觸手機記憶體内的連絡人。

#### **4** 輕觸編輯。

- **5** 向下滾動並輕觸**加入欄位**。
- 6 向下滾動並輕觸來電鈴聲欄位。
- 7 選取一種鈴聲。
- **8** 輕觸完成。
- 9 輕觸完成兩次以儲存連絡人名片。

## 檢視通訊錄資訊

通訊錄存有關於連絡人條目的資訊,包括手機記憶體或 SIM 或 USIM 卡上儲存的連絡人數量,以及已建立的 SDN 或 FDN 連絡人 數量。要檢視此資訊,

- 1 輕觸開始。
- **2** 在使用程式螢幕上,輕觸通訊錄。
- **3** 輕觸功能表 > 通訊錄資訊。

# 通話

瞭解如何撥打電話、接聽來電、拒絶來電以及調校通話音量。

## 撥打電話

- Ⅰ 按 [---]。
- 2 輸入區號和電話號碼。
- 3 輕觸 🕻 或按 [---]。
  - •對於視像通話,輕觸功能表 > 視訊通話。
- 4 要結束通話,按[-□]。

## 從通訊錄撥打電話

- 1 輕觸開始。
- **2** 在使用程式螢幕上,輕觸通訊錄。
- 3 輕觸連絡人。
- 4 輕觸號碼。

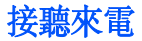

┃ 按 [━━]。

2 對於視像通話,輕觸顯示我以允許來電者通過前置鏡頭看到您。

3 要結束通話,按[--]。

#### 拒絶來電

按[••]。拒絶來電時,來電者會聽到繁忙音。

## 調校通話音量

要調校通話音量,請在通話中向上或向下按「音量」鍵。

### 設定自動接聽

使用「自動接聽」功能在免提操作中自動接聽來電。要啓動「自動 接聽」功能,

- 1 輕觸開始。
- **2** 在使用程式螢幕上,輕觸設定。
- 3 在基本設定分頁上輕觸電話設定 > 一般 > 自動接聽。

4 選取手機自動接聽來電前的延遲時間長度。

#### **5** 輕觸完成。

使用耳機時,手機會在指定的延遲時間後自動接聽來電。

## 啓動來電轉接

啓動「來電轉接」功能可以在您處於通話中時通知您有來電。要啓動「來電轉接」功能,

#### / 輕觸開始。

- **2** 在使用程式螢幕上,輕觸設定。
- 3 在基本設定分頁上輕觸電話設定 > 語音通話 > 來電轉接。
- 4 輕觸 🖸 啓動該功能。
- **5** 輕觸完成。

## 保留通話 / 恢復已保留通話

通話時,可以保留來電者通話。要保留來電者通話,輕觸**保留**。保 留來電者通話時,您可以接聽另一來電或使用其他功能和應用程式。 要恢復已保留通話,輕觸**解除保留**。

## 限制(封鎖)通話

- **1** 輕觸開始。
- **2** 在使用程式螢幕上,輕觸設定。
- **3** 在基本設定分頁上輕觸電話設定。
- 4 輕觸語音通話 > 通話限制 > 正在從網路讀取設定 … ∘
- 5 輕觸要限制的通話類型。

**6** 輕觸完成。

## 進行多方通話(電話會議)

- 1 致電要新增至多方通話的第一方。
- 2 保留與第一方的連線狀態,然後致電第二方。
  - 手機會自動保留第一方通話。
- 3 連線至第二方後,輕觸 功能表 > 多方通話。
- 4 重複步驟 2 至 3 增加更多通話方 (如有需要)。
- 5 要結束多方通話,按[--]。

## 撥打國際長途電話

- 1 按[---]。
- 2 輕觸**鍵盤 (**如有需要)。
- 3 輕觸並按住 0 + 插入 + 號 (該符號將代替國際接入碼)。
- 4 輕觸數字鍵輸入要撥打的完整號碼(國家代碼、區號和電話號碼), 然後輕觸 【 或按[--] 撥打。
- **5** 要結束通話,按[**•••**]。

## 存取通話記錄

- **1** 輕觸開始。
- 2 在**使用程式**螢幕上,輕觸**通話記錄**。
- 3 選取下列其中一種篩選方式獲取通話記錄結果:

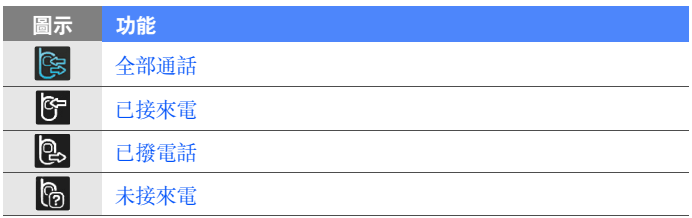

- 4 滾動瀏覽整個通話記錄。
  - 要進行通話,輕觸要撥打號碼旁邊的 📞。
  - 要檢查通話時間,輕觸功能表 > 通話計時器。輕觸 3 重設通話時間。

# 訊息

瞭解如何使用訊息功能。

## 發送文字訊息

- **1** 輕觸開始。
- 2 在網際網路螢幕上,輕觸訊息。
- 3 輕觸 ☎。
- 4 輕觸點擊添加收件人輸入連絡人。
- 5 輕觸訊息欄位並輸入訊息文字。
- 6 輕觸傳送以發送訊息。

## 發送多媒體訊息

- 1 輕觸開始。
- 2 在網際網路螢幕上,輕觸訊息。
- 3 輕觸 ☎。
- 4 輕觸點擊添加收件人輸入連絡人。
- 5 輕觸訊息欄位並輸入訊息文字。
- 6 輕觸輸入面板圖示以顯示工具列。
- 7 從工具列輕觸下列其中一個圖示以新增附件:

| 圖示         | 功能         |
|------------|------------|
|            | 附加相片       |
| 5          | 附加音樂檔案     |
| 9          | 附加影片       |
| $\bigcirc$ | 拍攝並附加相片    |
|            | 錄製並附加語音備忘錄 |
| Ê          | 錄影並附加影片    |

- 8 輕觸功能表 > 附加 > 用以附加其他檔案類型的選項。 (如有需要)。
- 9 輕觸傳送以發送訊息。

### 發送電子郵件訊息

- / 輕觸開始。
- **2** 在網際網路螢幕上,輕觸電子郵件。
- 3 輕觸電子郵件帳號的名稱。

#### 4 輕觸 ☎。

- 5 輕觸主旨欄位然後輸入訊息主題。
- 6 輕觸「收件者」欄位輸入收件者地址。

#### 7 輕觸 ok。

- 8 輕觸訊息欄位並輸入訊息文字。
- 9 輕觸輸入面板圖示以顯示工具列。

10 從工具列輕觸下列其中一個圖示以新增附件:

| 圖示            | 功能         |
|---------------|------------|
|               | 附加相片       |
| 5             | 附加音樂檔案     |
| 9             | 附加影片       |
| $\bigcirc$    | 拍攝並附加相片    |
|               | 錄製並附加語音備忘錄 |
| <sup>60</sup> | 錄影並附加影片    |

- 11 輕觸功能表 > 附加 > 用以附加其他檔案類型的選項。 (如有需要)。
- 12 輕觸傳送以發送訊息。

### 錄製並發送語音訊息:

給連絡人留下語音郵件的另類方法是通過 MMS 錄製並發送語音訊 息。要錄製並發送語音訊息,

- / 輕觸開始。
- 2 在網際網路螢幕上,輕觸訊息。

#### 3 輕觸 ☎。

4 輕觸點擊添加收件人輸入連絡人。

5 輕觸 ᢙ。

**6** 輕觸是。

7 輕觸錄製並對著話筒講話以錄製語音訊息。

8 完成後,輕觸停止。

9 輕觸選擇將錄音附加至訊息。

#### 10 輕觸傳送。

### 檢視訊息

您可以存取所有訊息帳號的訊息資料夾 (電子郵件、SMS 和 MMS)。

要檢視訊息,

- **1** 輕觸開始。
- 2 在網際網路螢幕上,輕觸訊息或電子郵件。
- 3 輕觸帳號名稱 (如有需要)。
- 4 輕觸訊息以進行檢視。

## 新增電子郵件帳號

- 1 輕觸開始。
- **2** 在網際網路螢幕上,輕觸電子郵件。

#### **3** 輕觸其他。

- 4 輕觸其中一個預設的電子郵件帳號或輕觸 + 增加新的帳號。
- 5 輸入您的 ID 和密碼,然後輕觸完成,或跟隨螢幕上的指示完成 帳號設定。

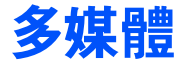

瞭解如何拍攝相片和影片、聽音樂以及利用手機的多媒體功能。

# 相機

您的手機可以拍攝數碼相片 (jpg 格式) 或錄影 (mp4 和 3gp 格式)。

## 拍攝相片

- 1 按「相機」鍵。
- 2 逆時針旋轉手機以橫向檢視。

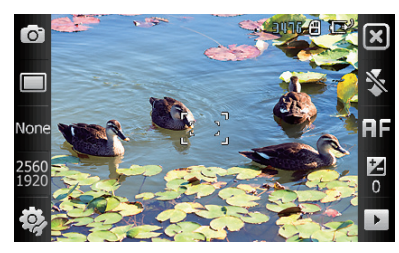

- 相機介面只在螢幕橫向 時出現。
  - 當螢幕上的圖示消失時,輕觸螢幕以使其顯示。

- 3 將鏡頭對準物件,作出任何調校。▶ p. 58
- 4 按「相機」鍵拍攝相片。

# 檢視相片

- 1 在取景器中輕觸 ▶。
- 2 滾動至想要的相片。

## 調校相機設定

在取景器中輕觸一個圖示,然後輕觸一種模式或設定。

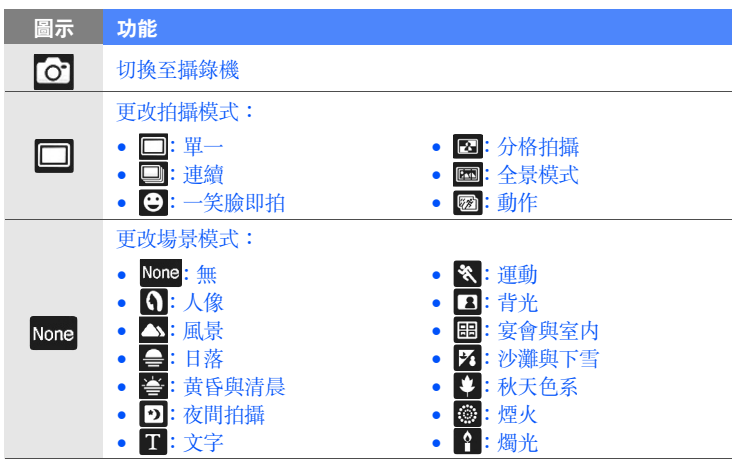

| 圖示           | 功能                                                                             |
|--------------|--------------------------------------------------------------------------------|
| 2560<br>1920 | 更改圖片解像度                                                                        |
| <b>i</b>     | 更改相機設定                                                                         |
| ×            | 更改閃光燈設定:<br>● <mark> ③</mark> : 關閉<br>● <u> 3</u> : 開啓<br>● <sub> 5</sub> : 自動 |
| AF           | 更改自動對焦設定:<br>• FF: 自動<br>• ♥: 微距鏡頭<br>• 參: 臉部                                  |
| 0            | 調校亮度                                                                           |
|              | 進入快速檢視                                                                         |

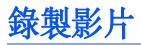

- Ⅰ 按「相機」鍵。
- 2 逆時針旋轉手機以横向檢視。

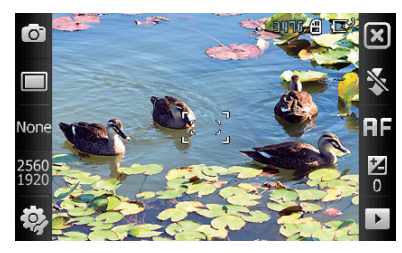

- 相機介面只在螢幕横向
   時出現。
  - 當螢幕上的圖示消失時,輕觸螢幕以使其顯示。

- 3 輕觸 🖸 啓動攝錄機。
- 4 將鏡頭對準物件,作出任何調校。▶ p. 61
- 5 按「相機」鍵開始錄影。
- 6 完成後,輕觸 🔲 或按「相機」鍵停止錄影。

## 播放影片

- 1 在取景器中輕觸 ▶。
- 2 滾動至想要的影片。
- 3 輕觸 🕨 播放影片。

## 調校攝錄機設定

在取景器中輕觸一個圖示,然後輕觸一個設定。

| 圖示           | 功能                                                                         |
|--------------|----------------------------------------------------------------------------|
| <b>,</b> 220 | 切換至相機                                                                      |
| Ĩ            | 更改錄影模式:<br>•                                                               |
| 720<br>480   | 更改影片解像度                                                                    |
| <b>\$</b> }  | 更改攝錄機設定                                                                    |
| *            | 更改閃光燈設定:<br>● <mark> ③</mark> : 關閉<br>● <b> ④</b> : 開啓<br>● <b> ⑤</b> : 自動 |

| 圖示 | 功能     |
|----|--------|
| 0  | 調校亮度   |
|    | 進入快速檢視 |

## 在一笑即怕模式下拍照

- 1 按「相機」鍵。
- 2 逆時針旋轉手機以横向檢視。

### 3 輕觸 □ > ⊖∘

- 4 將相機鏡頭對準物件並按「相機」鍵。
  - 手機識別圖片中的人,並檢測他們的笑臉。當所有人都在笑時, 相機會自動拍攝相片。

其些情況下,可能要關閉笑臉快拍來拍攝物件,即使他或她正在微笑。

## 建立相片分格拍攝

- 1 按「相機」鍵。
- 2 逆時針旋轉手機以橫向檢視。
- 3 輕觸 □ > 23 ∘

- 4 選取一種分格拍攝類型。
- 5 將相機鏡頭對準物件,然後按「相機」鍵拍攝第一個鏡頭。
- 6 重複步驟5以拍攝餘下鏡頭。完成分格拍攝的所有鏡頭後,相機會自動將它們組合爲一張相片。

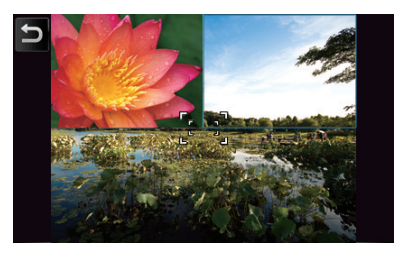

## 拍攝全景相片

- 1 按「相機」鍵。
- 2 逆時針旋轉手機以橫向檢視。
- 3 輕觸 □ > 📼∘
- 4 將相機鏡頭對準物件,然後按「相機」鍵拍攝第一個鏡頭。

5 將手機向一個方向緩慢移動。當白色框與橙色框對齊時,手機會 自動拍攝下一張相片。

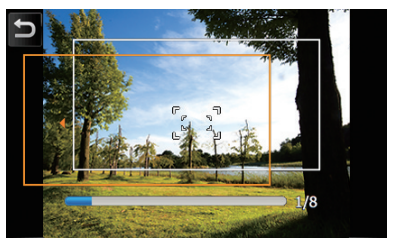

6 重複步驟 5 以拍攝餘下鏡頭。完成拍攝全景相片的所有鏡頭後, 相機會自動將它們組合爲一張全景相片。

## 在動作快拍模式下拍攝相片

在「動作」快拍模式下,您可以拍攝移動物件的鏡頭,然後將其組 合爲一張相片來顯示該動作。

- ┃ 按「相機」鍵。
- 2 逆時針旋轉手機以橫向檢視。
- 3 輕觸 □ > 囫∘

- 4 將相機鏡頭對準運動的物件,然後按「相機」鍵拍攝第一個鏡頭。
- 5 移動手機以追蹤移動的物件。手機自動拍攝下一張相片。
- 6 繼續追蹤物件,直到手機將動作相片所需的所有鏡頭完成拍攝爲 止。相機會自動將它們組合爲一張相片。
- 小平或垂直地移動手機以追蹤移動物件。
  - 在「動作」快拍模式下,部分未拍攝的場景呈黑色。
  - 相機和物件間的距離應最少為 3 米。

### 建立照片備忘錄

使用手機將相片與文字或繪圖組合起來以建立照片備忘錄。將照片 備忘錄發送給同事以説明新意念或發送至朋友作爲旅遊的虛擬明信 片。

要建立照片備忘錄,

Ⅰ 按「相機」鍵。

2 逆時針旋轉手機以横向檢視。

3 拍攝一張相片或輕觸 ▶ 切換至檢視模式。

4 輕觸 🗐 > 🖅。

5 在影像上面及周圍書寫或繪圖。建立照片備忘錄時,使用下列工具:

| 功能                |
|-------------------|
| 切換至 「擦除」 模式       |
| 切換至「繪圖」模式         |
| 設定筆大小             |
| 選取筆顏色             |
| 清除備忘錄 (擦除所有書寫與繪圖) |
| 向上滾動              |
| 向下滾動              |
| 返回至「預覽」模式         |
|                   |

**6** 完成後,輕觸 **OK**。

### 發送相片

使用相機時,可以通過多媒體訊息、電子郵件或藍牙無線功能將相 片發送至連絡人。也可以發送至已授權數位連結中心裝置。要發送 相片,

- 1 按「相機」鍵。
- 2 逆時針旋轉手機以橫向檢視。

3 拍攝一張相片或輕觸 ▶ 切換至檢視模式。

#### 4 輕觸 ↘ > 一個發送選項。

- 5 選取一個多媒體訊息的收件者、選取一個電子郵件帳號並輸入電 子郵件地址、或選取一個已啓用藍牙的手機、或選取已授權數位 連結中心的手機。
- 6 輕觸傳送或手機的名稱以發送相片。

## 觸控播放器

您的手機配備了「觸控播放器」以及 Windows Media Player。接下來的步驟説明如何使用「觸控播放器」。如需更多有關 Windows Media Player 的資訊,請參閱內置的説明系統。

### 新增音樂檔案至手機

使用下列任何一個方法將音樂檔案增加至手機:

- 將檔案複製到記憶卡,然後將該卡插入手機 ▶ p. 17
- 從無線網頁下載檔案 (請參閱内置的説明系統)
- 經由藍牙接收 ▶ p. 131
- 與 ActiveSync 同步 ▶ p. 83

經由多媒體訊息發送相片時,可能會被要求允許手機調整相片大小。輕 觸是以允許調整相片大小。

## 更新資料庫

- **1** 輕觸開始。
- 2 在**多媒體**螢幕上,輕觸觸控播放器。
- 3 輕觸搜尋以找到檔案並將檔案新增至「觸控播放器」庫。
- 4 完成對資料庫的更新後,輕觸完成。

## 播放音樂或影片檔案

- **1** 輕觸開始。
- 2 在**多媒體**螢幕上,輕觸**觸控播放器**。
- 3 輕觸播放器 (如有需要)。
- 4 輕觸 📷 開啓正在播放清單。

#### 5 輕觸 +。

- 6 選取要播放的檔案並輕觸完成。
- 7 輕觸一個檔案。

8 播放過程中,可以使用以下控制鍵:

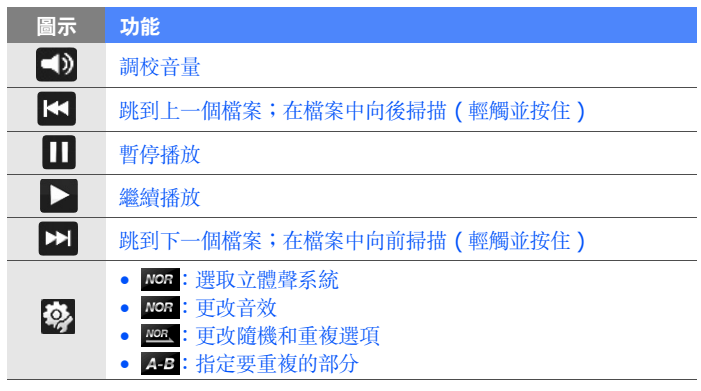

## 建立播放清單

- 1 輕觸開始。
- 2 在多媒體螢幕上,輕觸觸控播放器。
- 3 輕觸媒體櫃以檢視媒體櫃 (如有需要)。

#### 4 輕觸 📭。

**5** 輕觸功能表 > 新增播放清單 ∘

- 6 輸入新增播放清單的名稱。
- 7 爲播放清單選取一張相片 (如有需要)。
- **8** 輕觸完成。

### 新增檔案至播放清單

- ┃ 輕觸開始。
- 2 在**多媒體**螢幕上,輕觸**觸控播放器**。
- 3 輕觸媒體櫃以檢視媒體櫃 (如有需要)。
- 4 輕觸 🖪。
- 5 選取一個播放清單。
- 6 輕觸 +。
- 7 選取要新增的檔案並輕觸完成。

### 使用歌曲作爲鈴聲

使用「觸控播放器」聽音樂時,可以將目前播放的歌曲設爲鈴聲。 要將歌曲設爲鈴聲,輕觸**功能表 > 設爲來電鈴聲**。

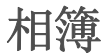

瞭解如何檢視相片與投影片放映。

## 檢視相片

- / 輕觸開始。
- 2 在多媒體螢幕上,輕觸相簿。
- **3** 輕觸資料夾或輕觸**全部**檢視全部縮圖。
- 4 輕觸縮圖以檢視相片。
  - 輕觸螢幕兩次以放大。

### 開始投影片放映

- │ 輕觸開始。
- 2 在**多媒體**螢幕上,輕觸相簿。
- 3 輕觸資料夾或輕觸全部檢視全部縮圖。
- **4** 輕觸投影片或功能表 > 投影片。
  - 您可以輕觸螢幕,然後輕觸 ♪ 選取背景音樂。
- 5 要結束投影片放映,輕觸螢幕然後輕觸 OK。
## 編輯圖片

瞭解如何編輯圖片和應用特效。要編輯圖片,

- 1 輕觸開始。
- 2 在**多媒體**螢幕上,輕觸相簿。
- 3 尋找並輕觸縮圖以開啓圖片。
- **4** 輕觸功能表 > 編輯 ∘
- 5 輕觸下列其中一個圖示以編輯圖片:

| 圖示 | 功能             |
|----|----------------|
| ►  | 水平或垂直地翻轉圖片     |
| S  | 順時針或逆時針旋轉圖片    |
|    | 調整圖片大小         |
| 团  | 裁剪圖片           |
| ₽  | 調整圖片的亮度        |
|    | 調整圖片的對比度       |
| ¥  | 應用效果 (▶ p. 73) |

6 完成後,輕觸功能表 > 另存新檔。

- 7 找到一個資料夾並輸入新圖片的名稱。
- **8** 輕觸完成 > 確定 ∘

### 對圖片應用效果

- 1 輕觸開始。
- 2 在**多媒體**螢幕上,輕觸相簿。
- 3 尋找並輕觸縮圖以開啓圖片。
- **4** 輕觸功能表 > 編輯 ∘
- 5 輕觸 📥∘
- 6 輕觸下列其中一個圖示以加入效果:

| 圖示       | 功能          |
|----------|-------------|
|          | 應用底片曝光效果    |
| BW       | 將色調更改爲黑色和白色 |
| <b>S</b> | 將色調更改爲深褐色   |

- 7 完成後,輕觸功能表 > 另存新檔。
- 8 找到一個資料夾並輸入新圖片的名稱。
- **9** 輕觸完成 > 確定。

# 數位相框

使用「數位相框」可以檢視附有背景音樂的幻燈片放映。

## 檢視附有背景音樂的幻燈片放映

/ 輕觸開始。

2 在多媒體螢幕上,輕觸數位相框。

3 逆時針旋轉手機以横向檢視。

#### 4 輕觸 🚱。

5 按順時針將手機旋轉至直向。

6 輕觸要檢視的相片的資料夾,設定轉換效果與時間。

7 輕觸聲音欄位。

- 8 輕觸想要的音樂檔案旁邊的核取方塊,輕觸**選取**。
- 9 輕觸背景音效旁邊的 50°

#### 10 輕觸完成。

- 前 逆時針旋轉手機以横向檢視。
- 12 要開始幻燈片放映,輕觸 ▶。

13 播放過程中,可以使用以下控制鍵:

| 圖示           | 功能            |
|--------------|---------------|
|              | 更改顯示版面        |
|              | 跳到上一張相片       |
|              | 結束幻燈片放映       |
|              | 跳到下一張相片       |
| <u>تنا</u> ) | 更改螢幕上的日期與時間格式 |
| ζζζη<br>ζ    | 更改幻燈片放影設定     |
| $\otimes$    | 關閉數位相框        |

• 使用「音量」鍵調校音量。

# FM 收音機

您可通過 「FM 收音機」收聽喜愛的電台。

## 收聽 FM 收音機

- 1 將耳機插入插孔中。
- **2** 輕觸開始。

- 3 在多媒體螢幕上,輕觸 FM 收音機。
- **4** 輕觸**確定**開啓自動調校。
- 5 調校完成後輕觸**完成**。
- 6 輕觸想要的電台。
- 7 輕觸完成切換至收音機螢幕。
- 8 輕觸 ◀ 或 ▶ 掃描所有可用電台。
  - 要調校電台,輕觸 🛨 或 🗖。
  - 要調校音量,輕觸 ◀
  - 要更改聲音輸出,輕觸 😜。

### 通過自動校台來儲存電台

- 1 在收音機螢幕上,輕觸掃描 > 是。
- 2 掃描完成後,輕觸完成。

### 手動儲存電台

- 1 在收音機螢幕中,滾動至想要儲存的電台。
- 2 輕觸螢幕底部附近的其中一個 🛨 符號。

## 選取一個電台

- 1 在收音機螢幕上,輕觸 FM 1 或 FM 2。
- 2 從螢幕底部附近的區域輕觸想要的電台。

### 錄製 FM 收音機

- 1 在收音機螢幕上,輕觸功能表 > 錄音錄製目前電台。
- 2 完成後,輕觸停止。錄製的檔案被儲存到 My Storage > FM 收音機。

## 影片编輯器

使用「影片編輯器」可以通過組合相片或影片來編輯或製作影片。

## 自動裁剪影片

- 1 輕觸開始。
- 2 在**多媒體**螢幕上,輕觸**視訊編輯器**。
- 3 逆時針旋轉手機以横向檢視。
- **4** 選取自動剪接。

- 5 選取風格並輕觸 ┏━┓。
- 6 輕觸影片中的核取方塊,然後輕觸 🖚。
- 7 輕觸 🕟 預覽影片。
- 8 輕觸 🛅 儲存影片。
- 9 輕觸 確定∘

### 將預先錄製的聲音加入影片中

- 1 輕觸開始。
- **2** 在多媒體螢幕上,輕觸視訊編輯器。
- 3 逆時針旋轉手機以横向檢視。
- 4 選取**音樂影片**。
- 5 選取風格並輕觸 → 。
- 6 輕觸圖片上的核取方塊加入圖片,然後輕觸 🔂 🔹
- 7 删除圖片或輕觸 🎛 更改其顯示方式 (如有需要)。
- 8 輕觸 ┏┓∘
- 9 輕觸聲音檔案,然後輕觸 確定。

#### 10 輕觸 🖚

#### 11 輕觸在此輸入文字。

12 按順時針將手機旋轉至直向。

13 輸入影片標題並輕觸完成。

14 逆時針旋轉手機以橫向檢視。

#### 15 輕觸 ┏━┓∘

- 16 輕觸 () 預覽影片。
- 17 輕觸 🛅 儲存影片。

#### 18 輕觸 確定。

### 建立分鏡剪接

- **1** 輕觸開始。
- 2 在**多媒體**螢幕上,輕觸視訊編輯器。
- 3 逆時針旋轉手機以横向檢視。
- 4 輕觸分鏡剪接。

#### 5 輕觸 🕂。

6 輕觸每個要增加到分鏡剪接中的縮圖(影片或圖片)上的核取方塊。要全選,輕觸 提(要取消選擇所有,輕觸 提)。

#### 7 輕觸 完成.

8 輕觸以下圖示可根據需要自訂分鏡剪接:

| 圖示 | 功能          |
|----|-------------|
|    | 增加片段        |
| T. | 增加聲音檔案      |
|    | 删除片段或更改片段順序 |

- 要編輯可視持續時間、複製片段(錄音)、加入字幕、編輯過場和 加入效果,請輕觸縮圖和相應圖示。
- 9 輕觸 🗪
- 10 輕觸 () 預覽影片。
- 11 輕觸 🛅 儲存影片。
- 12 輕觸 確定。

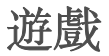

玩有趣的遊戲,如 Bubble Breaker 和接龍。也可以下載 Java 遊戲並在手機上玩。要進入遊戲,

- **1** 輕觸開始。
- 2 在多媒體螢幕上,輕觸動感骰子或接龍,或輕觸其他 > Bubble Breaker。

## Java

手機支援基於 Java 平台的應用程式和遊戲。要下載 Java 應用程式,

#### **1** 輕觸開始。

- 2 在網際網路螢幕上,輕觸 Java。
- 3 輕觸下載應用程式 ... 啓動 Opera 瀏覽器並前往 Samsung Mobile 網站。
- 4 跟隨網站上的指示下載新的 Java 應用程式。

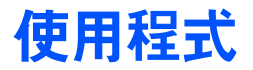

# ActiveSync

使用 「ActiveSync」,可以將手機與電腦同步,並且可以備份和恢復數據。

## 在電腦上安裝 ActiveSync

必須先安裝 ActiveSync,之後才能同步資料,可經由提供的光碟或 Microsoft 網站 (http://www.microsoft.com) 進行安裝。

要經由提供的光碟安裝,

- 1 將光碟插入電腦。
- 2 按照螢幕提示完成設定。
- 3 安裝完成時,按照「同步設定精靈」中的螢幕提示將手機連線到 電腦,並建立資料共享關係。

### 將手機連線到電腦

- / 輕觸開始。
- 2 在**使用程式**螢幕上,輕觸設定。

- 3 在基本設定分頁中,輕觸一般設定 > USB 連線 > ActiveSync。
- **4** 輕觸完成。
- 5 將 PC 資料線的一端 (微型 USB) 連線到手機的多功能插口,另一端連到電腦的 USB 埠。

### 同步資料

將手機連線到電腦時,ActiveSync 會自動開始同步資料。可以從 Microsoft ActiveSync 視窗中按**同步**手動開始同步。如欲停止正在 進行的同步,請按**停止**。

還可以從手機中手動找尋檔案並將其複製到電腦,反之亦然。從 Microsoft ActiveSync 視窗中,按 Explore。

如需更多有關同步資料的資訊,請參閱内置的説明系統。

如果使用連線的電腦設定 《My Storage』資料夾格式,則對 《My Storage』資料夾的寫入速度可能會減慢。只有在手機中設定 《My Storage』資料夾格式才能避免此類情況發生。

### 新增 Exchange 伺服器

- 1 輕觸開始。
- 2 在行動辦公螢幕上,輕觸 ActiveSync。
- 3 輕觸功能表 > 新增伺服器來源 ... 。

- 4 輸入電郵地址。
- **5** 輕觸下一步。
- 6 輸入 Exchange 使用者名稱、密碼和域名。
- 7 輕觸下一步。
- 8 輸入伺服器位址。要建立安全連線,請選取寫有此伺服器需要加 密的 (SSL)連線的核取方塊。
- 9 輕觸下一步。
- 10 選取要同步的資料類型。
- **]** 完成後,輕觸完成。

### 更改同步排程

如果定期經由 Exchange 伺服器來同步資料,可以爲繁忙時段和非 繁忙時段排程配置設定。要更改同步排程,

#### 1 輕觸開始。

- 2 在行動辦公螢幕上,輕觸 ActiveSync。
- 3 輕觸功能表 > 排程 … ∘

4 設定以下選項:

- 尖峰時間:設定繁忙時段的同步頻率
- 離峰時間:設定非繁忙時段的同步頻率
- 漫遊時使用上述設定:即使漫遊時也設爲使用同步排程
- 按「傳送」時執行傳送 / 接收: 當在訊息中輕觸傳送時也設為 同步
- 5 完成後,輕觸**確定**。

# 電視輸出檢視器

## 將手機連線到電視

可以將手機連線到電視,以進階觀看相片和影片。要將手機連線到 電視,

- **1** 輕觸開始。
- **2** 在使用程式螢幕上,輕觸設定。
- 3 在基本設定分頁中輕觸一般設定 > 電視輸出。
- 4 爲電視選取合適的設定。
- 5 完成後,輕觸**完成**。

- 6 將電視切換到外部輸入模式。
- 7 使用電視輸出纜線將手機連線到電視。

# Office Mobile

瞭解如何建立和編輯 Excel 活頁簿和 Word 文件、開啓和檢視 PowerPoint 投影片、使用 OneNote Mobile 以及備份和恢復檔 案。如需更多有關使用 「Office Mobile」的資訊,請參閱手機的 內置説明。

### 建立和編輯 Excel 活頁簿

- **1** 輕觸開始。
- 2 在行動辦公螢幕上,輕觸 Excel Mobile。
- 3 輕觸新增建立新的活頁簿 (如有需要)。
- 4 輕觸選取儲存格。
- 5 通過輸入面板輸入數值或文字,然後輕觸 『輸入』虛擬鍵。
- 6 重複步驟 4-5 以建立試算表。
- 7 要設定儲存格格式,輕觸功能表 > 編輯、插入、格式或工具。
- 8 要儲存活頁簿,輕觸 ok。

## 建立和編輯 Word 文件

- 1 輕觸開始。
- 2 在行動辦公螢幕上,輕觸 Word Mobile。
- 3 輕觸新增建立新文件 (如有需要)。
- 4 通過輸入面板建立文件。
- 5 要更改字體或段落格式,輕觸功能表 > 格式 > 字型 ... 或段落 ... 。
- 6 要儲存文件,輕觸 ok。

## 開啓和檢視 PowerPoint 投影片

- / 輕觸開始。
- 2 在行動辦公螢幕上,輕觸 PowerPoint Mobile。
- 3 輕觸螢幕左上方的下拉功能表以瀏覽資料夾找尋 PowerPoint 文件。
- 4 輕觸檔案名稱啓動投影片。
- 5 逆時針旋轉手機以橫向檢視。

- 6 要前進到下一張投影片,請輕觸螢幕。
- 7 要返回上一張投影片,輕觸 📥 > 上一步。
- 8 要結束投影片放映,輕觸 ▲ > 結束放映。

### 使用 OneNote Mobile 建立和编輯記事

- **1** 輕觸開始。
- 2 在行動辦公螢幕上,輕觸 OneNote Mobile。
- 3 輕觸 New 建立新記事。
- 4 通過輸入面板建立文本。
- 5 完成後,輕觸 Done。
- 6 要編輯記事,輕觸該記事並重複步驟 4-5。

# Adobe Reader

瞭解如何開啓和檢視 PDF 文件。

## 開啓和檢視 PDF 檔案

- 1 輕觸開始。
- 2 在行動辦公螢幕上,輕觸 Adobe Reader LE。
- 3 瀏覽至一 PDF 檔案並輕觸檔案名稱。
- 4 檢視 PDF 檔案時,請使用以下工具:

| 圖示         | 功能          |
|------------|-------------|
| ++         | 調整文件寬度      |
| 8.2<br>6 N | 調整文件至符合螢幕大小 |
| K          | 前往文件第一頁     |
|            | 前往上一頁       |
|            | 前往下一頁       |
| Þi         | 前往文件最後一頁    |
| 0          | 縮小          |
| Ŧ          | 放大          |

- 放大 PDF 頁面時,拖動該頁面以將其重新定位在螢幕上。 ● 要按特定百分比准行縮放,輕觸工具 > 縮放 > 至百分比,然後拖動滑塊 調整縮放。輕觸 OK 返回文件視圖。

# 時鐘

**瞭解如何設定和控制鬧鐘、提醒和世界時鐘。您還可使用秒錶。** 

設定開鐘

- 1 輕觸開始。
- 2 在**使用程式**螢幕上,輕觸時鐘。
- 3 在**鬧鐘**分百中,輕觸新增。
- 4 設定鬧鐘選項。
- 5 完成後,輕觸完成。
- Ø 即使手機已關掉,自動通電功能會使手機在指定時間自動開機並響起鬧鐘。 要使用此功能,請將鬧鐘設定為至少在3分鐘後響起。

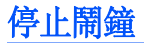

當不帶重響的鬧鐘響起時,輕觸**關閉。**當帶重響的鬧鐘響起時,輕 觸**關閉**停止或輕觸**延遲**使鬧鐘延遲至指定時間後響起。帶重響的鬧 鐘會重複響起您在設定中指定的次數,或者直到您輕觸**關閉**才會關 閉。

### 設定紀念日

- / 輕觸開始。
- **2** 在使用程式螢幕上,輕觸時鐘。
- **3** 在**紀念日**分頁中,輕觸新增。
- 4 設定紀念日選項。
- 5 完成後,輕觸**完成**。

### 建立世界時鐘

- 1 輕觸開始。
- 2 在使用程式螢幕上,輕觸時鐘。
- **3** 在世界時鐘分頁中,輕觸新增。

4 輕觸 🍳 開啓城市清單。

**廖**輕觸**名稱**或時間按名稱或時區排序。

- 5 輕觸一個城市。
- **6** 輕觸完成。
- 7 輕觸設置為常駐城市時 ... (如有需要)。
- 8 輕觸完成。

## 使用計秒錶

- 1 輕觸開始。
- **2** 在使用程式螢幕上,輕觸時鐘。
- 3 在**計秒錶**分頁中,輕觸開始。
- 4 輕觸圈數記錄單圈時間。
- 5 完成後,輕觸**停止**。
- 6 輕觸重設清除記錄的時間。

# 觸控行事曆

使用「觸控行事層」追蹤約會、生日或其他活動。

## 建立日曆活動

- 1 輕觸開始 □
- 2 在使用程式俗幕上, 輕觸觸控行事曆。
- 3 輕觸新增 ∘
- 4 完成各欄位並調整活動的設定。
- 5 完成後,輕觸**完成**。

M 按月顯示時,在有約會的日期下面會顯示一個小三角形。

## 更改日曆檢視方式

- 1 輕觸開始 ∘
- 2 在使用程式俗幕上, 輕觸觸控行事曆。
- 3 輕觸下列其中一個分頁以更改日曆檢視方式:

  - □: 一頁顯示一整個月
     □: 按週(星期一到星期日)顯示時使用時間區格

- ①:按日顯示時使用時間區格
   記:日程清單

## 停止活動提醒

日曆活動的提醒鬧鐘響起時,輕觸關閉。

## 記事

使用「記事」建立備忘錄、草圖和錄音。

## 建立記事

- 1 輕觸開始 □
- 2 在使用程式螢幕上,輕觸記事。
- 3 輕觸新增建立新記事 (如有需要)。
- 4 诵過輸入面板輸入記事。
  - 要建立繪圖,▶建立繪圖
  - 要建立錄音,輕觸功能表 > 檢視錄音工具列。
- 5 完成後,輕觸 ok ∘

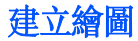

1 輕觸開始。

2 在使用程式螢幕上,輕觸記事。

- **3** 輕觸新增。
- 4 使用手寫筆繪製草圖。
- 5 要編輯繪圖,輕觸**功能表 > 繪圖**。

輕觸繪圖顯示選取框。然後可以使用該選取框拖動草圖或調整其大小,或輕觸**功能表**進入其他選項。

## 智慧備忘錄

使用「智慧備忘錄」建立結合了文字和手繪的備忘錄。要建立智慧 備忘錄:

- 1 輕觸開始。
- 2 在使用程式螢幕上,輕觸智慧備忘錄。
- **3** 輕觸新增。
- 4 使用繪圖工具建立備忘錄。

5 完成後,輕觸**儲存**。

#### **6** 輕觸確定。

## 語音記事

使用「語音記事」錄製、收聽和發送語音備忘錄。

### 錄製語音備忘錄

- **1** 輕觸開始。
- **2** 在使用程式螢幕上,輕觸語音記事。
- **3** 輕觸錄音。
- 4 設定錄音音量並輕觸 💽 開始錄音。
- 5 錄製您的語音備忘錄。
- 6 完成後,輕觸 □。
- 7 輕觸**確定**。

## 收聽語音備忘錄

- / 輕觸開始。
- 2 在**使用程式**螢幕上,輕觸語音記事。
- 3 輕觸一個備忘錄。將自動開始播放。
- 4 播放過程中,可以使用以下控制鍵:

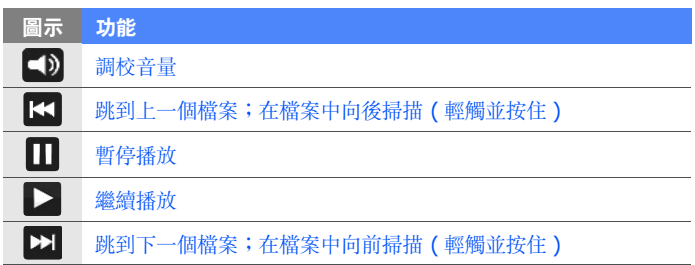

# 工作

使用「工作」建立待辦事項清單和提醒。

## 建立工作

- 1 輕觸開始。
- 2 在使用程式螢幕上,輕觸工作。
- 3 輕觸功能表 > 新增工作。
- 4 輸入工作詳細内容。
  - 要設定工作提醒,請輕觸到期欄位並設定到期日。然後,輕觸提醒欄 位,選取提醒我,然後指定提醒時間和日期。
- 5 完成後,輕觸 **ok**。

### 標記工作爲已完成

完成工作後,輕觸開始在使用程式螢幕上,輕觸工作,然後輕觸工 作名稱旁邊的核取方塊。一旦將工作標記爲已完成,您將不會再收 到關於該工作的任何已編排的提醒。

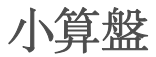

使用小算盤執行基本的數學計算。要執行計算,

1 輕觸開始。

- **2** 在使用程式螢幕上,輕觸小算盤。
- 3 使用螢幕上的計算機按鈕輸入第一個數字。
  - 要清除顯示的數字,輕觸 🕝。
  - 要清除多數字中輸入的最後一個數字,輕觸 ←。
- 4 輕觸適當的數學函數。
- 5 輸入第二個數字。
- 6 要檢視結果,請輕觸 ;

執行計算時,可以使用以下按鈕:

- : 清除所輸入的數字。

- 新增目前數字至計算機記憶體。

要使用科學計算機,

- **1** 輕觸開始。
- **2** 在使用程式螢幕上,輕觸小算盤。
- 3 輕觸科學計算器。
- 4 逆時針旋轉手機以横向檢視。
- 5 使用螢幕上的按鈕執行計算。

# 聰明轉換

使用「聰明轉換」進行量度單位換算。要執行換算,

- **1** 輕觸開始。
- 2 在**使用程式**螢幕上,輕觸**聰明轉換**。
- 3 從螢幕頂部分頁中選取一種量度類型:
  - □:小算盤

  - <u>
     适</u>:重量
  - 🎟: 面積

  - ℃:溫度

#### 

- 4 選取要換算的量度單位。
- 5 輸入基本數量。手機會顯示換算結果。

對於貨幣換算,需首先輕觸編輯匯率設定基本匯率。

## 檔案管理員

使用「檔案管理員」,可以瀏覽手機中的所有檔案和資料夾。

- **1** 輕觸開始。
- 2 在使用程式螢幕上,輕觸檔案管理員。
- 3 輕觸資料夾以打開檔案和資料夾進行瀏覽並輕觸 ▲ 返回到上一 層資料夾。
  - 輕觸功能表編輯、傳送、檢視、重新整理、搜尋或建立檔案和資料來。

# Smart Reader

使用 Smart Reader 可撷取名片或文件的資訊並轉換文本。

## 擷取名片或文件的影像

- **1** 輕觸開始。
- 2 在行動辦公螢幕上,輕觸 Smart Reader。
- 3 逆時針旋轉手機以横向檢視。

#### 4 輕觸名片或文件。

- 5 將名片或文件與螢幕對齊。
- 6 按下「相機」鍵可擷取影像。
- 如果已啓動了 BizCard 自動擷取設定,則名片與邊框對齊後,手機將自動擷取圖片。
  - 為了獲得最佳效果,將名片或文件放在一個平坦的水平表面上,並確保 光源充足。
- 7 輕觸儲存。
- **8** 輕觸確定。

## 轉換文本

- **1** 輕觸開始。
- 2 在行動辦公螢幕上,輕觸 Smart Reader。
- 3 逆時針旋轉手機以横向檢視。
- **4** 輕觸翻譯。
- 5 輕觸 疑 選取翻譯類型。
- 6 將文本與螢幕對齊。
- 7 按下「相機」鍵可擷取影像。
- 8 在要轉換的區域畫出一個矩形選取框。
- 9 輕觸 💽。
  - 要檢查已轉換的文字,輕觸 🌔。
  - 要畫出新的矩形選框,輕觸 💽。

## 檢視已擷取的影像

- **1** 輕觸開始。
- 2 在行動辦公螢幕上,輕觸 Smart Reader。
- 3 逆時針旋轉手機以横向檢視。

#### **4** 輕觸影像。

5 輕觸下列分頁爲已擷取的影像排序:

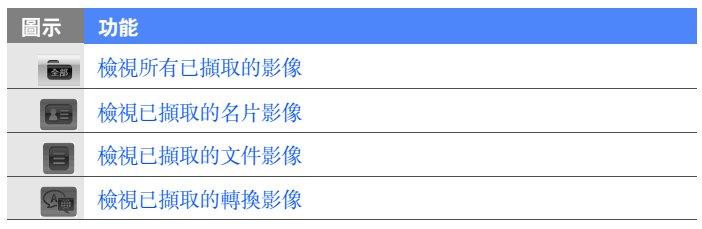

6 向左或向右滾動選取影像。

# 搜尋手機中的檔案和資料夾

- *1* 輕觸開始 > 其他 > 搜尋 ∘
- 2 在搜尋欄位中輸入部分檔案名稱或資料夾名稱。 可從下拉式清單中選擇資料類型以限制搜尋範圍。
- **3** 輕觸搜尋。
- 4 要開啓結果清單中的項目,輕觸項目名稱。

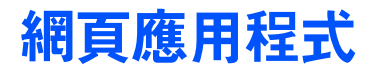

# 使用 Opera 瀏覽網頁

瞭解如何使用 Opera 瀏覽器存取最愛的網頁並將網頁加入書籤。

- 瀏覽網頁或下載媒體可能需承擔額外費用。
  - 可用的圖示可能隨所在地區或服務供應商而異。

## 瀏覽網頁

- / 輕觸開始。
- 2 在網際網路螢幕上,輕觸 Opera Browser。
- **3** 滾動網頁。
- 4 輕觸以下控制鍵瀏覽網頁:

| 圖示           | 功能                     |
|--------------|------------------------|
| $\checkmark$ | 返回上一頁                  |
| $\star$      | 開啓最愛的網頁                |
| <b>Fn</b>    | 開啓新的分頁或網頁,或者開啓先前瀏覽過的網頁 |

| 圖示       | 功能       |
|----------|----------|
| ≙        | 開啓首頁     |
| <b>^</b> | 開啓瀏覽器功能表 |

要搜尋網頁,輕觸螢幕頂部的位址欄,輕觸較低的欄位並輸入關鍵字,然後輕觸

要將預設瀏覽器從 Opera Browser 更改為 Internet Explorer, 輕觸 ▲ > 設定 > 進階。取消選擇將 Opera 設為預設瀏覽器旁的核取方塊。

要放大或縮小某些網頁,輕觸兩下或輕觸並按住螢幕。

## 將最愛的網頁加入書籤

要將網頁加入最愛清單,

- **1** 輕觸開始。
- 2 在網際網路螢幕上,輕觸 Opera Browser。
- 3 輕觸 ★ > 十 ∘
- 4 輸入網頁名稱或位址,並選取一個資料夾(在下拉功能表中輕觸 新增資料夾以增加一個新的資料夾)。
- 5 完成後,輕觸 ✔。

# 串流播放器

可以使用「串流播放器」直接從網際網路觀看影片或收聽聲音檔案。

## 網際網路上的串流媒體

- **1** 輕觸開始。
- 2 在**多媒體**螢幕上,輕觸串流播放器。
- 3 輕觸 Ⅲ。
- 4 輸入串流媒體檔案的 URL。
- **5** 輕觸**連線**。
- 6 播放過程中,可以使用以下控制鍵:

| 圖示         | 功能    |
|------------|-------|
| <b>(</b> ) | 調校音量  |
|            | 暫停播放  |
|            | 繼續播放  |
|            | 停止播放  |
| Q          | 放大或縮小 |
### 設定自動全螢幕

將「串流播放器」設定爲當從網際網路開始串流檔案時將自動切換 到全螢幕模式。要設定 「自動進入全螢幕模式」,

- 1 輕觸開始。
- 2 在**多媒體**螢幕上,輕觸串流播放器。
- 3 輕觸功能表 > 自動進入全螢幕模式。

## Midomi

使用 「Midomi」網頁服務,您便可以對著手機哼唱來識别歌曲, 或使用手機截取來自收音機或其他聲源的歌曲。

### 通過哼唱歌曲來搜尋歌曲資訊

- 1 輕觸開始。
- 2 在多媒體登幕上,輕觸 Midomi。
- 3 輕觸歌唱分頁 (如有需要)。

- 4 輕觸寫有點選並唱歌或哼唱的螢幕區域,然後開始哼唱歌曲。

  《 爲獲得最佳效果,請嘗試哼唱歌曲至少 10 秒鐘。
- 5 完成哼唱時,輕觸寫有錄音(點選以完成搜尋)的區域。Midomi 服務將搜尋相配的歌曲並回覆結果。

### 通過從聲源截取歌曲來搜尋歌曲資訊

- **1** 輕觸開始。
- 2 在多媒體登幕上,輕觸 Midomi。
- 3 輕觸攝取分頁 (如有需要)。
- 4 輕觸寫有點選並對準喇叭的螢幕區域,然後將手機放在聲源附近。

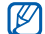

爲獲得最佳效果,請嘗試截取歌曲至少10秒鐘。

5 完成時,輕觸寫有錄音(點選以完成搜尋)的區域。Midomi 服務 將搜尋相配的歌曲並回覆結果。

### 按語言篩選結果

- 1 輕觸開始。
- 2 在多媒體登幕上,輕觸 Midomi。
- 3 唱歌或擷取歌曲然後搜尋結果。
- 4 結果清單回覆後,輕觸**篩選**。
- 5 輕觸一種語言。應用程式將只會搜尋與所選語言相配的結果。

### 檢查更新

- **1** 輕觸開始。
- 2 在多媒體登幕上,輕觸 Midomi。
- 3 輕觸功能表 > 檢查更新。
- 4 如果發現了更新,則按照螢幕上的提示下載有關更新。如果没有 發現更新,則輕觸確定。

## RSS 閱讀器

瞭解如何使用 RSS 閱讀器獲取最愛網站上最新的新聞和資訊。

### 訂閱 RSS feeds

要通過輸入位址訂閱 RSS feeds,

- **1** 輕觸開始。
- 2 在網際網路螢幕上,輕觸 RSS Reader。
- **3** 輕觸 feed 類别。
- 4 輕觸新增摘要。
- 5 輕觸新增 RSS/ATOM URL ∘
- 6 輸入 RSS feed 的位址並輕觸完成。
- 7 輸入 RSS feed 的名稱並輕觸 feed 類别。
- 8 輕觸新增。

要通過搜尋訂閱 RSS feeds,

- 1 輕觸開始。
- 2 在網際網路螢幕上,輕觸 RSS Reader。

- 3 輕觸 feed 類别。
- 4 輕觸新增摘要。
- **5** 輕觸搜尋摘要。
- 6 輸入關鍵字並輕觸 🔍。
- 7 輕觸一個 feed。
- 8 輕觸新增∘

#### 更新和讀取 RSS feeds

- 1 輕觸開始。
- 2 在網際網路螢幕上,輕觸 RSS Reader。
- 3 輕觸 feed 類别 > feed 。

#### **4** 輕觸更新。

• 手機將嘗試連線到網際網路。如有需要, 啓動網際網路連線。

#### **5** 輕觸完成。

6 輕觸一個 feed 及一個連結。

### 標記 feed 爲已讀取

- 1 輕觸開始。
- 2 在網際網路螢幕上,輕觸 RSS Reader。
- **3** 輕觸 feed 類别。
- 4 輕觸功能表 > 標記為已讀取模式。
- 5 選取任何一個 feed 旁的核取方塊將 feed 標記爲已讀取。
- 6 輕觸完成。
- 要將 feed 標記為未讀取,輕觸功能表 > 標記為未讀取模式,並清除任何 一個 feed 旁邊的勾號以將 feed 標記為未讀取。

### 新增 feed 類别

- **1** 輕觸開始。
- 2 在網際網路螢幕上,輕觸 RSS Reader。
- 3 輕觸新增類別。
- 4 輸入新類别的名稱。
- **5** 輕觸完成。

## Podcast

使用「Podcast」可以搜尋、下載和收聽「Podcast」。

### 訂閱 Podcast

要通過輸入位址訂閱「Podcast」,

- **1** 輕觸開始。
- 2 在網際網路螢幕上,輕觸 Podcast。
- 3 輕觸功能表 > 新增 Podcast URL ∘
- 4 輸入 Podcast 的位址並輕觸新增。

要通過搜尋訂閱「Podcast」,

- **1** 輕觸開始。
- 2 在網際網路螢幕上,輕觸 Podcast。
- **3** 輕觸功能表 > 搜尋 Podcast ∘
- 4 輸入關鍵字並輕觸 🝳。手機會搜尋相關 Podcast 並顯示結果。
- 5 輕觸要訂閱的 Podcast 並輕觸新增 > 確定。

### 下載和播放 Podcast

- / 輕觸開始。
- 2 在網際網路螢幕上,輕觸 Podcast。
- **3** 輕觸一個 Podcast。
- **4** 輕觸功能表 > 下載。
- 5 輕觸要下載的 Podcast。
- 6 輕觸完成下載 Podcast。
- 7 完成後,輕觸確定。

### 更新 Podcast 庫

訂閱「Podcast」後 (▶ p. 114),您可以輕鬆更新「Podcast」庫 來收聽最新片段。要更新「Podcast」庫,

- **1** 輕觸開始。
- 2 在網際網路螢幕上,輕觸 Podcast。
- **3** 輕觸更新。
- **4** 輕觸要更新的 Podcast。
- **5** 輕觸完成 > 完成。

# Qik

使用 「Qik」可以輕鬆透過網際網路的播放現場影片。可以與他人 共享您的現場影片或將其儲存,這樣您的朋友和家人便可以在稍後 觀看。

### 註册新賬户

- **1** 輕觸開始。
- 2 在多媒體螢幕上,輕觸 Qik。
- **3** 輕觸新用戶。
- 4 輸入用户資訊。
- **5** 輕觸**註冊**。
- 6 跟隨螢幕上的指示做。

### 登入 Qik

- 1 輕觸開始。
- 2 在多媒體螢幕上,輕觸 Qik。
- 3 輕觸此用戶已註冊。

- 4 輸入登入 ID 和密碼。
- **5** 輕觸登入。
- 6 跟隨螢幕上的指示做。

### 向您的朋友和家人串流現場影片

- **1** 登入 Qik 網站。
- 2 輕觸 💽。

影片將經由 Qik 網站即場串流播放。要觀看現場影片,請瀏覽您的個人網頁:http://qik.com/使用者名稱。

進行串流時,可以使用以下控制鍵控制串流影片 (輕觸取景器顯示 或隱藏這些控制鍵):

| 圖示                | 功能                                          |
|-------------------|---------------------------------------------|
| <b>640</b><br>480 | 更改解像度                                       |
| đ                 | 將影片串流設爲私人(只有登入 Qik 網站才能存取)或公開(任何<br>人都可以存取) |
| Ţ                 | 開啓或關閉聲音                                     |
| Ċ,                | 更改設定                                        |
|                   | 爲影片加上標題和説明                                  |

| 圖示 | 功能                |
|----|-------------------|
| 2  | 經由 Twitter 發送影片連結 |
|    | 啓動影片串流            |
| -  | 停止影片串流            |

您還可以通過按上下「音量」鍵進行放大或縮小。

### 社群

「社群」功能方便您將相片發佈到網站和 Blog。

### 上載相片

使用「社群」可以直接將相片上載到網站或 Blog。要上載相片,

#### 1 輕觸開始。

- **2** 在網際網路螢幕上,輕觸社群。
- 3 輕觸接受(如有需要)。
- 4 輕觸一個 Blog 或網站。

#### **5** 輕觸**上載**。

6 輸入使用者名稱和密碼。

#### 7 輕觸完成。

8 輸入相片標題,然後輕觸點選以增加。

- 9 瀏覽相片並輕觸縮圖。
- 10 選取其他選項(如有需要)。

#### **//** 輕觸完成。

- 相片將被上載到網站或 Blog。
- 12 上載完成時,可以前往該網站,檢視上載詳情或通過輕觸適當的 按鈕返回網站清單。

### 稍後上載相片(**上載保留**)

使用社區的預定上載功能,可以設定指定日期和時間將相片上載到 網站或 Blog。要建立預定上載,

- **1** 輕觸開始。
- **2** 在網際網路螢幕上,輕觸社群。
- **3** 輕觸功能表 > 選項 > 上載保留。

#### **4** 輕觸新增。

- 5 輕觸一個網站或 Blog。
- 6 輸入相片標題,然後輕觸點選以增加。

- 7 瀏覽相片並輕觸縮圖。
- 8 選取其他選項 (如有需要)。
- 9 輕觸日期下拉功能表並選取預定上載的日期。
- 10 輕觸時間下拉功能表並設定預定上載的時間。

// 輕觸完成。

## Windows Live

使用 「Windows Live」,可以與朋友保持聯繫以及快速地在無線網上存取資訊。

- **1** 輕觸開始。
- 2 在網際網路螢幕上,輕觸 Windows Live。
- 3 輕觸登入 Windows Live。
- 4 輕觸接受(如有需要)。
- 5 輸入登入 ID 和密碼,然後輕觸**下一步**。
- 6 跟隨螢幕上的指示。
- 7 如需更多有關 Windows Live 的資訊,請參閱手機的内置説明。

## Messenger

使用 「Messenger」,可以通過電子郵件與其他用户保持聯繫並保 持處於最新狀態,而毋須一直連線到無線網絡。收到新訊息或想存 取網際網路服務時,連線將被恢復。

### 設定 Messenger 並登入

- 1 登入 Windows Live (請參閱上一節)。
- 2 滾動到 Messenger。
- **3** 輕觸點擊這裡登入。
- 4 選取狀態並輕觸登入。

### 使用 Messenger 聊天

- *1* 輕觸開始。
- 2 在網際網路螢幕上,輕觸 Messenger。
- 3 找到並輕觸連絡人姓名,然後輕觸傳送訊息。

- 4 在螢幕底部的文字欄位中輸入訊息,然後輕觸傳送。
- 5 聊天時,可執行以下動作:
  - 插入表情符號:輕觸功能表 > 加入表情符號。
  - 傳送檔案:輕觸功能表 > 傳送 > 檔案。
  - 邀請連絡人聊天:輕觸功能表 > 選項 > 新增參與者。
  - 錄製和發送語音片段:選取功能表 > 傳送 > 錄音留言,錄製語音 片段,然後輕觸傳送。
  - 在連絡人清單和聊天之間切換:向左或向右滾動。
- 6 要結束聊天,輕觸功能表 > 結束對話。

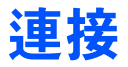

## 連線到互聯網或您的網路

您可以連線到互聯網服務供應商 (ISP),並使用連線發送和接收電 郵訊息和瀏覽互聯網。您還可以連線到任何私人網路,例如您工作 時使用的公司網路。

#### 連線到互聯網

- 1 請從互聯網服務供應商取得以下資料: ISP 伺服器的電話號碼、 使用者名稱和密碼。
- **2** 輕觸開始。
- **3** 在使用程式螢幕上,輕觸設定。
- 4 在進階設定分頁上輕觸連線 > 連線。
- 5 在**互聯網設定**中,輕觸新增數據機連線。

- 6 建立數據機連線。要在更改設定時檢視任何螢幕的詳細内容,輕 觸 ② 圖示。
- 7 成功配置連線後,運行 Opera Browser 或 Internet Explorer 開始瀏覽互聯網。手機會自動嘗試連線.

### 連線到工作

- 1 請從網路管理員處取得以下資料:伺服器電話號碼、使用者名稱 和密碼。
- 2 輕觸開始。
- **3** 在使用程式螢幕上,輕觸設定。
- 4 在進階設定分頁上輕觸連線 > 連線。
- 5 在數據設定中設定數據機、VPN 伺服器連線或 Proxy。要在更 改設定時檢視任何螢幕的詳細内容,輕觸 2 圖示。
- 6 成功配置連線後,運行 Opera Browser 或 Internet Explorer 開始瀏覽互聯網。手機會自動嘗試連線。

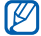

可以使用 GPRS 驗證 GPRS 連線的驗證方法。

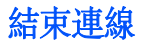

要斷開連線,

- 當經由纜線連線時,拔除纜線便能從電腦卸除手機。
- 當經由數據機或網路(乙太網)卡連線時,將網路卡從手機移除。
   要設定選項以結束網路連線,
- **1** 輕觸開始。
- 2 在使用程式螢幕上,輕觸設定。
- **3** 在基本設定分頁上輕觸一般設定 > 無線裝置管理員。
- **4** 輕觸功能表 > 資料連線設定。
- 5 輕觸選項旁邊的核取方塊。
  - 結束鍵(短按):按下[---]時,網路連線便會中斷。
  - 睡眠:「睡眠」模式啓動時,網路連線便會中斷。
  - 無封包時:特定時間間隔内不傳送數據包時,網路連線將中斷。
     輕觸下拉功能表以選取一個時間間隔。

### 找尋當前的網路連線

螢幕頂部的圖示將會顯示當前連線。輕觸任何連線設定圖示檢視當 前連線。會有一個小視窗顯示連線資訊。

可同時啓用 Wi-Fi 和數據連線。當兩種連線同時啓用時,手機會使用 Wi-Fi 作預設互聯網連線。

### 使用互聯網共享

設定手機作爲無線數據機使用。

- 1 經由 USB 埠或藍牙將手機連線到另一部手機或電腦。
- 2 輕觸開始。
- **3** 在行動辦公螢幕上,輕觸網際網路共用。
- 4 選取 PC 連線和網路連線類型。
- 5 輕觸連線啓動互聯網連線。

## GPS

要使用手機的 GPS 應用程式,可以連線到外部 GPS 接收器並增强 GPS 功能。

### 連線到外部 GPS 接收器

手機按預設使用内部 GPS 接收器,但也可以連線到外部 GPS 接收器。

- **1** 輕觸開始。
- 2 在使用程式螢幕上,輕觸設定。
- 3 在基本設定分頁上輕觸一般設定 > GPS > 連線。
- 4 在 GPS 程式連接埠下拉功能表中,輕觸 GPS 應用程式的埠。
- 5 在 GPS 硬體連接埠下拉功能表中,輕觸外部 GPS 接收器的 埠。
- 6 選取波特率並設定是否自動管理 GPS。
- 7 輕觸完成。

### 更新 GPS 功能

下載 GPS 數據檔以增强 GPS 功能。可以提高速度和定位功能的精 確性,以及擴展導航至電話網路無法接達的區域。視服務供應商而 定,可使用 XTRA 或 A-GPS。

要使用 XTRA,

- / 輕觸開始。
- **2** 在使用程式螢幕上,輕觸設定。
- 3 在基本設定分頁上輕觸一般設定 > GPS > XTRA。
- 4 輕觸啟用 XTRA 伺服器旁邊的 💽。
- 5 選取自動下載 XTRA 資料的時間。
- 6 輕觸啟用 SNTP 伺服器旁邊的 ▲。
- 7 輕觸下載 XTRA 資料。

要使用 A-GPS,

- 1 輕觸開始。
- **2** 在使用程式螢幕上,輕觸設定。
- 3 在基本設定分頁上輕觸一般設定 > GPS > A-GPS 。

- 4 輕觸啟動 A-GPS 旁邊的 💁。
- 5 輸入位址伺服器並選取存取點。
  預設位址伺服器為 7275。
- 6 輕觸完成。

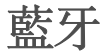

可以在一定範圍内與其他已啓用藍牙的無線裝置連線。裝置之間的 牆壁或其他障礙物可能會妨礙或影響無線連線。

### 啓動藍牙無線功能

- **1** 輕觸開始。
- **2** 在使用程式螢幕上,輕觸設定。
- 3 在基本設定分頁上輕觸網路設定 > 藍牙。
- 4 輕觸螢幕中間的手機圖示。
- 5 要允許其他裝置找尋並連線到您的手機,輕觸功能表 > 藍牙裝置 資訊,然後輕觸使此裝置對其他裝置可見旁的 ▲。
- **6** 輕觸完成。

### 更改藍牙手機名稱

可以更改向其他啓用藍牙的裝置顯示的手機名稱。要更改手機名稱,

- **1** 輕觸開始。
- 2 在使用程式螢幕上,輕觸設定。
- 3 在基本設定分頁上輕觸網路設定 > 藍牙 > 功能表 > 藍牙装置資訊。
- 4 輕觸名稱輸入欄位。
- 5 輸入手機名稱。
- **6** 輕觸完成。

#### 搜尋並配接啓用藍牙的裝置

- **1** 輕觸開始。
- **2** 在使用程式螢幕上,輕觸設定。
- 3 在基本設定分頁上輕觸網路設定 > 藍牙。

#### **4** 輕觸搜尋。

- 手機將搜尋啓用藍牙的裝置並以圖示形式顯示。
- 要選取搜尋選項,輕觸功能表 > 選項並選取一種類型。

- 5 將手機圖示拖放到螢幕中間的手機圖示内。
- 6 輸入正在嘗試連線的裝置的 1 至 16 位藍牙 PIN 碼,並輕觸完成。

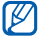

要配接另一個啓用藍牙的裝置,兩個裝置必須使用相同的密碼。耳機 或汽車免持套件可以使用固定的密碼,例如 0000。

7 輕觸手機圖示選取服務,然後輕觸完成。

#### 經由藍牙無線功能發送數據

- 開啓儲存數據的檔案管理員或應用程式。
- 2 輕觸並按住要發送的檔案或輕觸功能表。
- 3 選取經由藍牙進行發送的選項。
- 4 在搜尋到的裝置清單中輕觸目標裝置。

### 經由藍牙無線功能接收數據

- 1 輸入藍牙無線功能的 PIN 碼 (如有需要)。
- 2 接收到數據後,輕觸是將數據儲存到手機。

要接收所有傳入的資料交換,

- 1 輕觸開始。
- **2** 在使用程式螢幕上,輕觸設定。
- 3 在基本設定分頁上輕觸網路設定 > 藍牙 > 功能表 > 装置服務。
- 4 輕觸目標推送旁的選項。
- 5 選取**啟用該功能可接收所有無線資料交換內容**旁的 💽。
- **6** 輕觸完成。

#### 啓動智慧配對選項

設定手機可利用您所輸入的藍牙 PIN 碼自動配接免持或立體聲耳機。

- **1** 輕觸開始。
- **2** 在使用程式螢幕上,輕觸設定。
- 3 在基本設定分頁上輕觸網路設定 > 藍牙 > 功能表 > 装置服務。
- 4 輕觸 免持或 無線 立體聲 旁的 選項。
- 5 選取**啟用智慧配對**旁的 💽。

## Wi-Fi

手機具有無線連網功能,可以連線到無線局域網 (WLAN)。

### 啓動並連線到 WLAN

- **1** 輕觸開始。
- **2** 在使用程式螢幕上,輕觸設定。
- 3 在基本設定分頁上輕觸網路設定 > Wi-Fi。

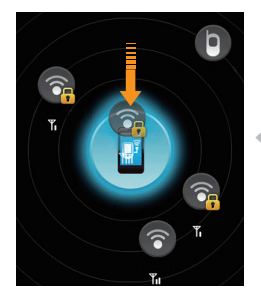

- 4 輕觸螢幕中間的手機圖示。
  - 手機將開始搜尋並顯示可用的 WLAN 連線。
- \$5 將網路圖示拖放到螢幕中間的手機圖示 內。
  - 手機將嘗試連線 WLAN。
  - 6 選取網路設定檔並輸入密碼,然後輕觸 完成(如有需要)。

### 建立新的 Wi-Fi 連線

- **1** 輕觸開始。
- **2** 在使用程式螢幕上,輕觸設定。
- 3 在基本設定分頁上輕觸網路設定 > Wi-Fi。
- **4** 輕觸功能表 > 新增。
- 5 輸入網路名稱並配置連線設定。
- **6** 完成後,輕觸**下一步**。
- 7 輸入網路身份驗證設定,然後輕觸完成或下一步。
- 8 設定 IEEE 802.1x 接入選項和可擴展驗證協定 (EAP) 類型 (如 有需要)。
- 9 輕觸完成。
  - 新的 Wi-Fi 網路會在 Wi-Fi 螢幕上顯示。要連線到網路,將網路 圖示拖動到螢幕中間的手機圖示內。

## 數位連結中心

數位連結中心應用程式可讓您在家中裝置之間共享媒體檔案。可以 從支援數碼生活網路聯盟 (DLNA) 標準的裝置存取和播放檔案。

#### 使用另一個裝置播放檔案

- 1 搜尋並連線到 WLAN 網路。▶ p. 133
- **2** 輕觸開始。
- 3 在**多媒體**螢幕上,輕觸數位連結中心。
- **4** 輕觸選取內容。
- 5 輕觸螢幕中間的圖示以選取手機。
- 6 輕觸功能表 > 設定○
- 7 輕觸共用我的媒體下的共享資料夾 ...。
- 8 輕觸新增... 以共享資料夾 (最多三個資料夾)。
- 9 瀏覽並輕觸資料夾名稱。

 $\mathbb{V}$ 可以通過輕觸變更... 並找尋新資料夾來更改共享資料夾。可以通過輕 觸删除移除共享資料來清單中的資料來。

10 輕觸完成兩次。

- 11 輕觸螢幕中間的圖示以選取手機。
- 12 選取資料夾並指定檔案位置。
- 13 輕觸 🙃 返回到正在播放清單。

#### 14 輕觸選取播放器。

- 15 選取播放器 將播放媒體檔的播放器。
  - 所選資料夾中的媒體檔會出現,或者在所選播放器中開始播放。
     可以使用手機中的圖示控制播放。
  - 視網路連線和連線的伺服器而定,播放器可能發生緩衝。

#### 從一個裝置到另一個裝置播放檔案

- / 搜尋並連線到 WLAN 網路。▶ p. 133
- **2** 輕觸開始。
- 3 在**多媒體**螢幕上,輕觸數位連結中心。

#### **4** 選取選取內容。

- 5 選取裝置包含媒體檔的裝置。
- 6 選取資料夾並指定檔案位置。
- 7 輕觸 ⅲ 返回到正在播放清單。
- 8 選取選取播放器。

- 9 選取播放器將播放媒體檔的播放器。
  - 所選媒體檔會出現,或者在所選播放器中開始播放。可以使用手 機中的圖示控制播放。
  - 視網路連線和連線的伺服器而定,播放器可能發生緩衝。

#### 下載檔案至手機

- 1 搜尋並連線到 WLAN 網路。▶ p. 133
- 2 輕觸開始。
- 3 在**多媒體**螢幕上,輕觸數位連結中心。
- **4** 選取選取內容。
- **5** 選取功能表 > 設定。
- 6 輕觸下載位置下的變更 … ○
- 7 瀏覽並輕觸資料夾名稱。

#### 8 輕觸完成。

- 9 選取裝置 包含媒體檔的裝置。
- 10 選取資料夾並指定檔案位置。

#### **11** 輕觸功能表 > 下載。

12 選取檔案並輕觸下載。

• 檔案將會下載到手機。

### 删除檔案

可以删除正在播放清單中的檔案,以免手機播放。這不會將檔案從 伺服器中删除。

# 故障排除

若本手機出現故障,在聯絡專業服務人員之前,請嘗試以下步驟。

#### 開啟手機時,顯示以下信息:

| 信息         | 請嘗試以下步驟來解決問題:                                                                                                    |
|------------|----------------------------------------------------------------------------------------------------|
| 找不到 SIM 咭。 | 確保正確安裝了 SIM 或 USIM 咭。                                                                                                    |
| 輸入 PIN ∘   | 首次使用手機或啓用 PIN 碼要求功能時,必須輸入隨<br>SIM 或 USIM 卡提供的 PIN 碼。要停用 PIN 碼要求<br>功能,輕觸開始,然後在使用程式屏幕上輕觸設定 > 基<br>本設定分頁 > 安全性 > SIM 卡 PIN 碼,然後輕觸使用<br>電話時需要 PIN 碼旁的 |
| SIM 咭被鎖住。  | 通常,如果數次輸入錯誤的 PIN 碼,SIM 或 USIM 咭<br>將會鎖定。您必須輸入網絡服務商提供的 PUK 碼。                                                                                       |

#### 手機不顯示訊號(網絡圖標旁無訊號條)

- 若是剛開機,請等待約2分鐘,以使手機搜尋網絡並接收訊號。
- 在隧道或電梯内可能無訊號。請移到開闊區域。
- 您可能處於服務區之間。當您進入服務區時應該會接收到訊號。

#### 忘記安全密碼、PIN 碼或 PUK 碼

若您忘記或丢失該密碼或其他代碼,請聯絡銷售商或服務供應商。

#### 顯示屛顯示白線

如果長時間没有使用後打開手機、或者没有關機就取下電池,顯示屏可能出現白線。顯示屏會在稍後自行更正。

#### 輸入一個號碼後,卻未能撥出電話

- 請確保已按下 [---]。
- 確保您接入了正確的電話網絡。
- 確保您没有爲該電話號碼設定通話限制。

#### 選擇一個聯絡人進行撥打後,卻未能撥出電話

- 確保聯絡人資訊中儲存的號碼正確。
- 如需要,請重新輸入並儲存號碼。

#### 其他來電者無法聽到您的聲音

- 確保您没有封鎖内置話筒。
- 將内置話筒移至嘴邊。
- 如使用耳機,請確保耳機連接妥當。

#### 通話音質欠佳

- 請確保没有擋住內置天線和藍牙天線。內置天線和藍牙天線位於手機 底部。
- 如果您身處訊號較弱的區域,可能無法接收。請移至其他區域再試。

#### 電池未能正常充電或手機有時在充電時自動關機

- 將手機與充電器中斷連接,取下並重新安裝電池,再次嘗試充電。
- 電池兩極可能弄髒。用清潔的軟布擦拭金色觸點,再次嘗試充電。
- 如果電池無法再完全充電,請妥善棄置舊電池,然後更換新電池。
- 如果使用 PC 數據線充電,則首先要在電腦安裝 ActiveSync。

#### 手機觸摸發熱

同時使用多個應用程式時,手機需要消耗更多電量,可能會導致發熱。這屬正常現象,不會影響手機壽命或效能。

#### 手機無法連接到無線網絡

- 確保您輸入的互聯網服務供應商設定有效。
- 確保您已經啓用與手機服務供應商的無線連接,並且訊號暢通無阻。
- 確保輸入的用户名稱和密碼正確。

#### 無法找到啟用藍牙的裝置

- 請確保兩個裝置都已啓用無線藍牙功能。
- 請確保裝置間的距離不超過 10 米,並且中間没有牆壁或其他障礙物 阻隔。
- 確保每個裝置的設定都允許它們對其他裝置可見。
- 請確保該兩個裝置都與藍牙無線技術兼容。
- 確保兩個裝置上輸入的 PIN 碼正確。

#### 您無法聽到遠端藍牙耳機上的音樂

- 確保手機連接了耳機。
- 確保耳機支援您嘗試聆聽的音樂格式。
- 請確保耳機和手機間的距離不超過 10 米,並且中間没有牆壁或其他 障礙物阻隔。

# 安全與使用資訊

請遵守以下注意事項以避免危險情況或觸犯法例,確保手機發揮最佳性 能。

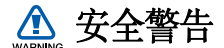

#### 切勿讓兒童和寵物接觸手機

手機及所有配件應放在兒童或動物接觸不到的地方。若吞食細小零件可 能會造成噎塞或嚴重傷害。

#### 保護您的聽覺

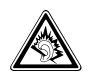

若音量過大,使用耳機可能會損害您的聽覺。請僅使用聆聽對 話或音樂必需的最小音量設定。

#### 愼重安裝手機及設備

確保汽車中安裝的任何手機或相關設備已安裝妥當。避免將手機和配件 放在安全氣囊膨脹時會佔用的地方或附近區域。氣囊迅速膨脹時,安裝 不當的無線設備可能會造成嚴重傷害。
## 謹愼處理和棄置電池及充電器

- 請僅使用三星認可的手機專用電池和充電器。不相容的電池和充電器 可能對手機造成嚴重傷害或損壞。
- 不要將電池或手機扔進火裏,以免發生危險。請遵照所有當地規例處 理用過的電池或手機。
- 不要將電池或手機放在加熱裝置上,例如微波爐、電爐或散熱器。電 池過熱可能會引起爆炸。
- 不要碾壓或刺穿電池。避免讓電池遭受過高外部壓力,這樣可能導致 内部短路和過熱。

### 避免受到心律調整器干擾

心律調整器生産商及無線電技術研究所獨立研究小組建議,手機和心律 調整器之間應最少保持15公分(6英吋)距離,避免受到潛在干擾。 如果有理由懷疑手機會干擾心律調整器或其他醫療裝置,請立即關閉手 機並聯絡心律調整器或醫療裝置的生産廠家尋求指導。

## 在可能爆炸的環境中,請關閉手機

在入油站或靠近易燃物品和化學劑的地方,切勿使用手機。在任何有警告標誌和指示的地方關閉手機。在燃料或化學製品儲存點及運輸區域或 爆破區內部或附近,手機可能引起爆炸或火災。切勿在手機、手機零件 和配件附近存放或攜帶易燃液體、氣體或爆炸物品。

## 降低重複性動作傷害的風險

在用手機傳送訊息或玩遊戲時,輕捏手機,輕輕按鍵,使用可減少按鍵 次數的特殊功能(例如範本及預測文字),並定期休息。

## 顯示屛有裂痕或損壞時不要使用手機

玻璃裂痕或丙烯酸物質可能會弄傷手和臉部。請帶同損壞手機到三星服務中心 更換屏幕。若手機因不小心使用而損壞,可能致使生産商的保用無效。

# 🛆 安全注意事項

CAUTION

### 緊記交通安全

駕駛時避免使用手機,並遵守行車時限制使用手機的所有規定。請盡量 使用免提配件,從而提高安全性。

## 請遵守所有安全警告及規定

遵守限制特定區域使用手機的所有法規。

#### 僅使用三星認可的配件

使用不兼容的配件可能損壞手機或造成傷害。

### 在醫療設備附近要關機

手機可能會對醫院或醫療機構的醫療設備造成干擾。請遵守所有規例、明文警告以及醫務人員的指導。

## 乘飛機時要關機或停用無線功能

手機可能會干擾飛機設備。遵守所有航空法規並關閉手機,或在乘務人員的指導下切換爲停用無線功能的模式。

## 保護電池及充電器免遭損壞

- 避免將電池暴露於極冷或極熱的溫度中(0°C/32°F以下或 45°C/ 113°F以上)。過高或過低的溫度可能降低電池的充電性能及電池壽 命。
- 避免讓電池接觸金屬物件,這樣可能在電池的正極和負極之間建立連接,對電池造成暫時或永久的損壞。
- 請勿使用損壞的充電器或電池。
- 如果換上錯誤的電池類型,則會有爆炸危險。請按指示處理舊電池。

## 謹愼、靈巧地使用手機

- 請勿自行拆開手機,以免有觸電危險。
- 請勿讓手機受潮一液體可能會對手機造成嚴重損壞,以致標籤變色, 顯示手機內部已被水損壞。手濕時請勿使用手機。若手機被水損壞, 可能致使生産商的保用無效。
- 避免在遍佈灰塵的骯髒地方使用或存放手機,以免損壞活動零件。
- 您的手機是一部複雜的電子裝置一不要讓手機遭到撞擊或粗暴對待, 從而避免對手機嚴重損壞。

- 不要用顏料塗抹手機,因爲顏料可能阻塞活動零件,從而影響正常操作。
- 切勿靠近兒童或動物的眼睛使用手機的閃光燈或指示燈。
- 如果接觸磁場,手機和記憶咭可能遭到損壞。請勿使用帶有磁扣的手 機套或佩飾,或讓手機與磁場的接觸時間過長。

#### 避免受到其他電子裝置的干擾

您的手機會發出射頻 (RF) 訊號,可能會對未隔離或隔離不足的電子裝置造成干擾 (如心律調整器、助聽器、醫療裝置及其他家用或車載電子裝置)。請諮詢電子裝置的生産商,解決您所遇到的任何干擾問題。

## 🖉 重要使用資訊

## 在正常位置使用手機

- 避免接觸手機的内置天線。
- 使用 GPS 服務時,請縱向握住手機,以獲取更好的訊號。

## 只有合資格人員才能檢修您的手機

如果由不合資格的人員檢修您的手機,可能導致手機損壞,並使保用無效。

#### 確保最長的電池和充電器使用壽命

• 電池充電時間不得超過一週,因爲過度充電可能縮短電池壽命。

- 電池若長時間不用,電量會逐漸減少,使用前必須重新充電。
- 不使用充電器時,要切斷電源。
- 請勿將電池用作其他用途。

### 謹愼使用 SIM 咭及記憶咭

- 正在傳送或處理資訊時,切勿從手機取出記憶咭,這樣可能導致資料 遺失及/或損壞記憶咭或手機。
- 防止記憶咭遭受猛烈撞擊、靜電及其他裝置的電子噪音的影響。
- 經常儲存及删除資料將縮短記憶咭的使用壽命。
- 請勿用手指或金屬物件接觸金色的接觸面或觸點。如果記憶咭骯髒, 請以軟布擦拭。

#### 確保可以使用緊急服務

在某些區域或環境下,可能無法使用手機進行緊急通話。到偏遠或未發 展地區旅行之前,請預留一種聯絡緊急服務人員的備選方法。

### 特定吸收率 (SAR) 認證資訊

您的手機符合限制人體接收無線電和電話通信設備所發出的射頻 (RF) 能量的歐盟 (EU) 標準。這些標準可防止銷售超出每千克身體組織 2.0 瓦的最大接收等級 (又稱特定吸收率或 SAR)的手機。

## 免責聲明

此手機可存取的部分內容及服務屬第三方所有,受版權、專利權、商標 及/或其他知識產權等法例保障。這些內容及服務僅用作個人非商業用 途。未經內容擁有者或服務供應商授權,閣下不可使用任何內容或服 務。在不限制上述項目原則下,除非有關內容擁有者或服務供應商表明 授權,否則閣下不可修改、複製、再出版、上載、刊登、傳播、翻譯、 售賣、開發或透過任何方式或媒體分發此手機所顯示的任何內容或服 務,以及利用其創作衍生物品。

第三方内容及服務按照原樣提供,三星對提供的内容或服務(表明或隱 含)不作任何意圖保證。三星對任何隱含保證作免責聲明,包括但不限 於商品的授權和適當其他特殊目的。三星不保證此手機任何内容或服務 的準確性、有效性、及時性、合法性或完整性。不論任何情況下,包括 疏忽,三星對以下項目(不論合約或侵權)一概不負責:直接、間接、 附帶、特别及隨後發生的損失或賠償、律師費、開支,或任何其他損失 或賠償,引起自或關於任何資料存在於,或引起自閣下或任何第三方使 用任何内容或服務,即使已獲知那些賠償的可能性。

第三方服務可隨時被終止或中斷。三星不表示或保證任何內容或服務在 任何一段時間內有效。第三方傳送內容及服務是以非三星控制的網絡及 傳送設備。在不限制免責聲明的一般性之原則下,三星對此手機的任何 內容或服務之暫停或中斷聲明不會負責。三星對有關這些內容及服務的 顧客服務不承擔義務及責任。任何與內容或服務有關的疑問或要求應直 接向有關的內容及服務供應商查詢。